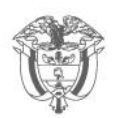

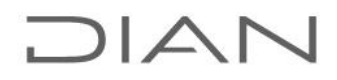

## **GUÍA DEL USUARIO**

# Prevalidador Reporte de Conciliación Fiscal Anexo Formulario 110 Formato 2516 – Versión 7 Año gravable 2023

El prevalidador Reporte\_Conciliacion\_Fiscal\_AG2023\_v7, ha sido elaborado con el propósito de facilitar el diligenciamiento del Reporte de Conciliación Fiscal Anexo, Formato 2516v7, que debe ser elaborado por los contribuyentes que declaran en el formulario 110.

El prevalidador permite la generación del archivo XML que los contribuyentes que hayan obtenido ingresos iguales o superiores a 45.000 UVT **(\$1.908.540.000 para el año gravable 2023)** deberán presentar a través de los Sistemas Informáticos (SI).

Los contribuyentes que hayan obtenido ingresos menores a 45.000 UVT, deben elaborar el Reporte de Conciliación Fiscal Anexo formulario 110, y tenerlo a disposición de la DIAN, para cuando la entidad lo requiera.

### CONTENIDO

- 1. Ajustes del sistema previos a la utilización del prevalidador.
- 2. Contenido del Reporte de Conciliación Fiscal Anexo formulario 110.

3. Guía del usuario prevalidador Conciliación Fiscal Anexo formulario 110, Formato 2516v7.

4. Simulación a partir del Reporte Conciliación Fiscal, formato 2516.v7

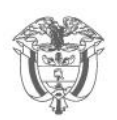

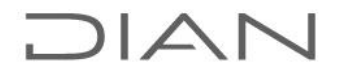

## 1. Ajustes del sistema previos a la utilización del prevalidador, ¿qué debo hacer antes de abrir el programa de ayuda?

Abrir el programa Excel y habilitar todas las macros y configurar el ActiveX habilitando todos los controles sin restricciones. Siga las indicaciones en los siguientes enlaces, dependiendo la versión de Office que tenga en su ordenador.

### Versión Office 2007

|                                   |      | Lib     | r01 - M       | crosoft Excel                       |                |                                                                 |                                                                                                    |         | - 0                                             |
|-----------------------------------|------|---------|---------------|-------------------------------------|----------------|-----------------------------------------------------------------|----------------------------------------------------------------------------------------------------|---------|-------------------------------------------------|
| Botón de Office                   |      | Rav     | isar V        | lista                               |                |                                                                 |                                                                                                    |         | 10 - m                                          |
| Entrar icono de Microsoft         | niry | 雷<br>幽· | Genera<br>S * | 1 -<br>% 000  %8 -\$8 <br>1úmero 17 | Bar format     | to condicional *<br>mato kono tabla *<br>de celda *<br>Estilio: | Provide State State | Σ -<br> | AT Duscary<br>filtrary selectionar<br>Modelicar |
|                                   |      |         |               |                                     |                |                                                                 |                                                                                                    |         |                                                 |
| Line the                          |      |         | F             | G                                   | н              | 1                                                               | 1                                                                                                    | K       | L                                               |
| 😨 Presione F1 para obtener ayuda. |      | -       |               |                                     |                |                                                                 |                                                                                                    |         |                                                 |
|                                   |      |         |               |                                     |                |                                                                 |                                                                                                    |         |                                                 |
|                                   |      |         |               |                                     |                |                                                                 |                                                                                                    |         |                                                 |
|                                   |      |         |               |                                     |                |                                                                 |                                                                                                    |         |                                                 |
|                                   |      |         |               |                                     |                |                                                                 |                                                                                                    |         |                                                 |
|                                   |      |         |               |                                     |                |                                                                 |                                                                                                    |         |                                                 |
|                                   |      |         |               |                                     |                |                                                                 |                                                                                                    |         |                                                 |
|                                   |      |         |               |                                     |                |                                                                 |                                                                                                    |         |                                                 |
|                                   |      |         |               |                                     |                |                                                                 |                                                                                                    |         |                                                 |
|                                   |      |         |               |                                     |                |                                                                 |                                                                                                    |         |                                                 |
|                                   |      |         |               |                                     |                |                                                                 |                                                                                                    |         |                                                 |
|                                   |      |         |               |                                     |                |                                                                 |                                                                                                    |         |                                                 |
|                                   |      |         |               |                                     |                |                                                                 |                                                                                                    |         |                                                 |
|                                   |      |         |               |                                     |                |                                                                 |                                                                                                    |         |                                                 |
|                                   |      |         |               |                                     |                |                                                                 |                                                                                                    |         |                                                 |
|                                   |      |         |               |                                     |                |                                                                 |                                                                                                    |         |                                                 |
|                                   |      |         |               |                                     |                |                                                                 |                                                                                                    |         |                                                 |
|                                   |      |         |               |                                     |                |                                                                 |                                                                                                    |         |                                                 |
|                                   |      |         |               |                                     |                |                                                                 |                                                                                                    |         |                                                 |
|                                   |      |         |               |                                     |                |                                                                 |                                                                                                    |         |                                                 |
|                                   |      |         |               |                                     | Concertainty - |                                                                 |                                                                                                    |         | Lings and Links                                 |
| 🔸 📲 Hoja1 - Hoja2 - Hoja3 - 😳     |      |         |               |                                     | 1.1            |                                                                 | 40                                                                                                    |         | E F                                             |

Subdirección de Fiscalización Tributaria Carrera 7 # 6C-54. Edifício Sendas | (601) 7428973 ext. 901007 - 3107829437 Código postal 111711 www.dian.gov.co Formule su petición, queja, sugerencia o reclamo en el Sistema PQSR de la DIAN

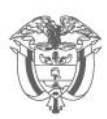

| 8                 |             |   |      |            |        |                   |                  | 1                   |         |                                      |                                |       | <b>(6)</b> - 3 |
|-------------------|-------------|---|------|------------|--------|-------------------|------------------|---------------------|---------|--------------------------------------|--------------------------------|-------|----------------|
| <u>]</u> <u>N</u> | luevo       |   | Docu | mentos rec | ientes |                   |                  | -                   | Cartor  | o condicional *<br>mato como tabla * | B∾ Insertar *<br>B∾ Eliminar * | Σ · / | 27 38          |
| -<br>             | brir        |   |      |            |        |                   |                  | 000 05 ~ 1<br>ero G | Estilos | de telda *<br>Esilios                | Celdas                         | 2" yr | Alodifica:     |
| ] 6               | uardar      |   |      |            |        |                   |                  |                     | ш       |                                      | ~ E ]                          | v     | E              |
| 5                 | yardar como | * |      |            |        |                   |                  | -                   | п       |                                      |                                |       | -              |
| ju in             | nprimir     | * |      |            |        |                   |                  |                     |         |                                      |                                |       |                |
| 7 e               | reparar     | • |      |            |        |                   |                  |                     |         |                                      |                                |       |                |
| <b>B D</b>        | nviar       | • |      | Clic       |        | ciones d          | a Evcal          |                     |         |                                      |                                |       |                |
| 2 P               | Uplicar     | * |      | CIIC       | en op  |                   | e Excei          |                     |         |                                      |                                |       |                |
| j e               | errar       |   |      |            |        |                   |                  |                     |         |                                      |                                |       |                |
|                   |             |   |      |            | (E)-0  | opciones de Egcel | 🗙 galir de Ekcel | İ.                  |         |                                      |                                |       |                |
|                   |             |   |      |            |        |                   |                  |                     |         |                                      |                                |       |                |
|                   |             |   |      |            |        |                   |                  |                     |         |                                      |                                |       |                |
|                   |             |   |      |            |        |                   |                  |                     |         |                                      |                                |       |                |
|                   |             |   |      |            |        |                   |                  |                     |         |                                      |                                |       |                |
|                   |             |   |      |            |        |                   |                  |                     |         |                                      |                                |       |                |
|                   |             |   |      |            |        |                   |                  |                     |         |                                      |                                |       |                |
|                   |             |   |      |            |        |                   |                  |                     |         |                                      |                                |       |                |
|                   |             |   |      |            |        |                   |                  |                     |         |                                      |                                |       |                |
| _                 |             |   |      |            |        |                   |                  |                     |         |                                      |                                |       |                |

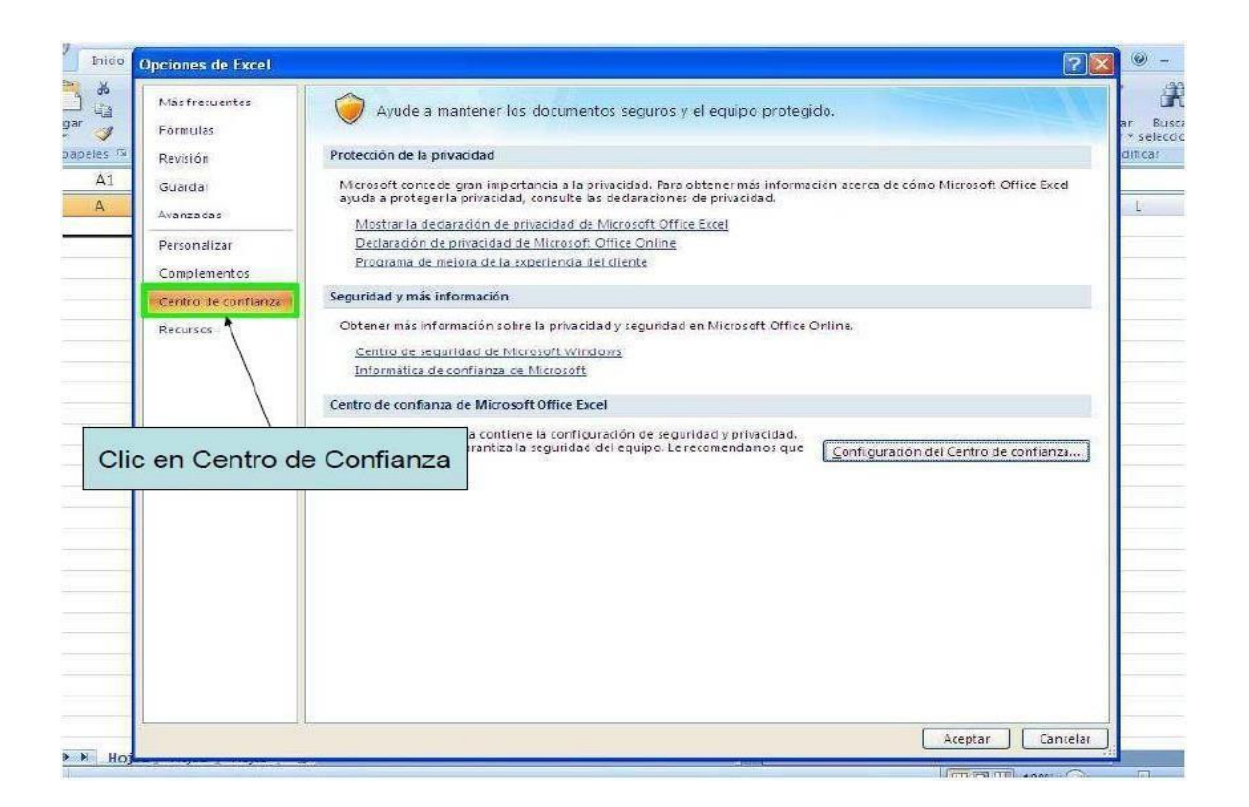

#### Subdirección de Fiscalización Tributaria

Carrera 7 # 6C-54. Edifício Sendas | (601) 7428973 ext. 901007 - 3107829437 Código postal 111711 <u>www.dian.gov.co</u> Formule su petición, queja, sugerencia o reclamo en el Sistema PQSR de la DIAN

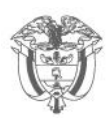

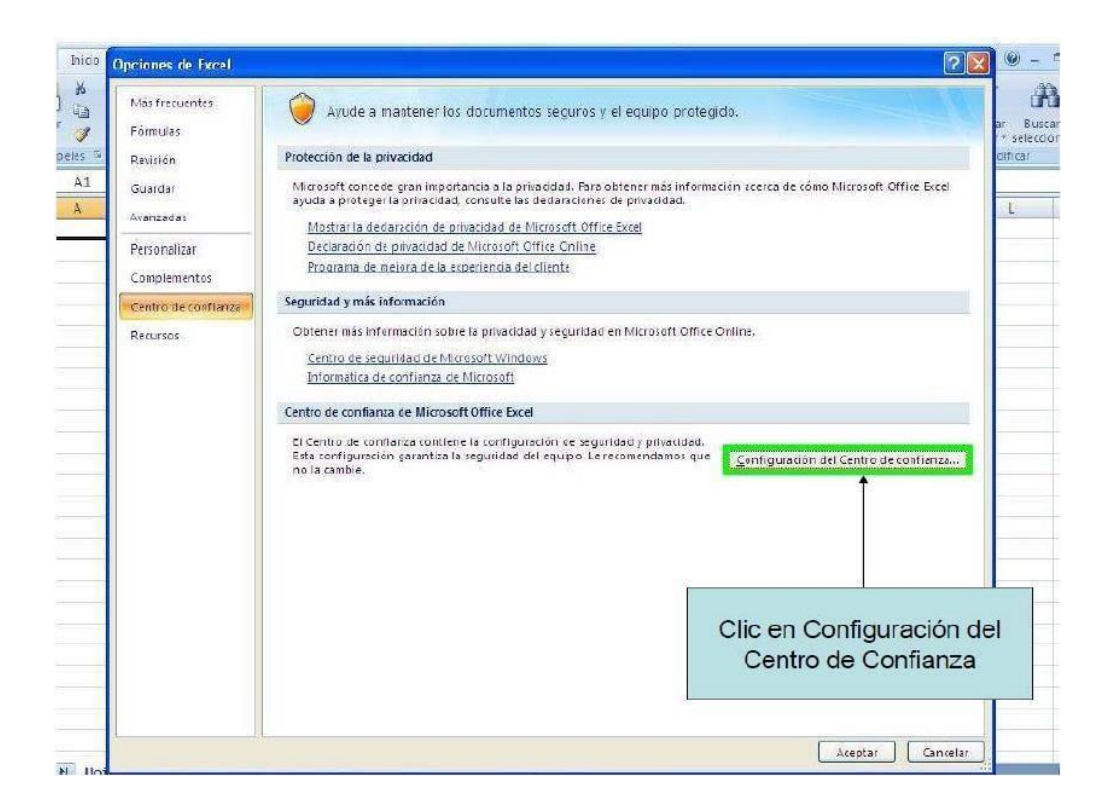

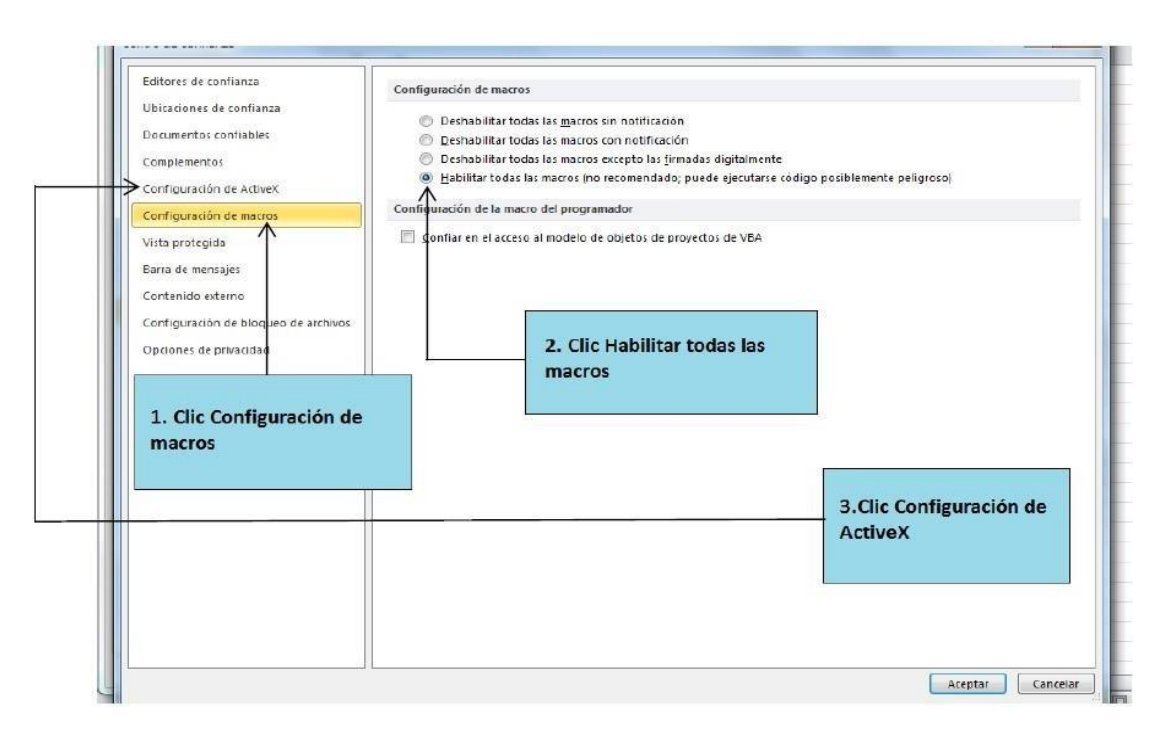

#### Subdirección de Fiscalización Tributaria

Carrera 7 # 6C-54. Edifício Sendas | (601) 7428973 ext. 901007 - 3107829437 Código postal 111711 www.dian.gov.co Formule su petición, queja, sugerencia o reclamo en el Sistema PQSR de la DIAN

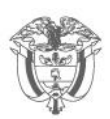

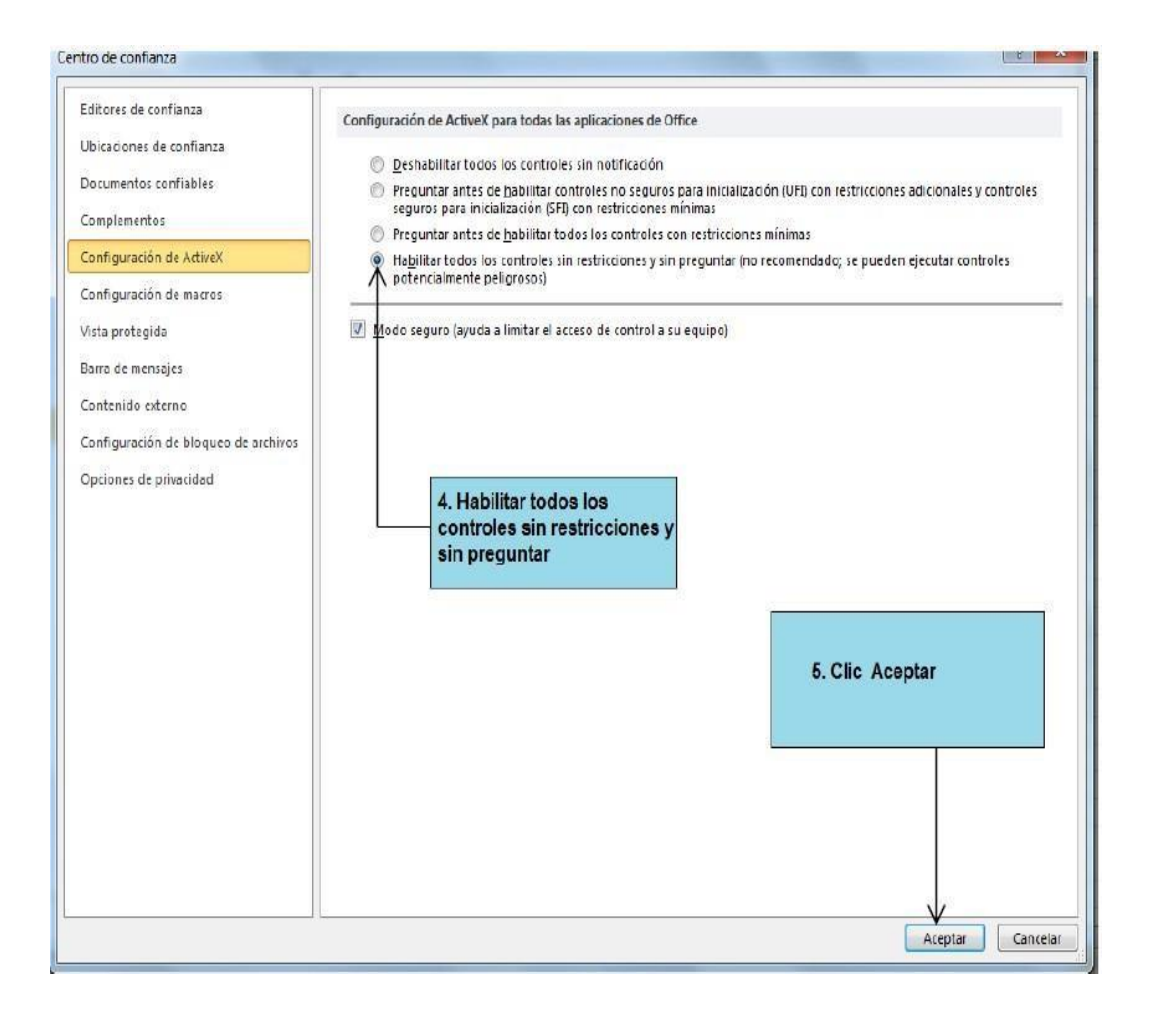

Subdirección de Fiscalización Tributaria Carrera 7 # 6C-54. Edifício Sendas | (601) 7428973 ext. 901007 - 3107829437 Código postal 111711 www.dian.gov.co Formule su petición, queja, sugerencia o reclamo en el Sistema PQSR de la DIAN

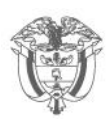

## DIAN

### Versión Office 2010

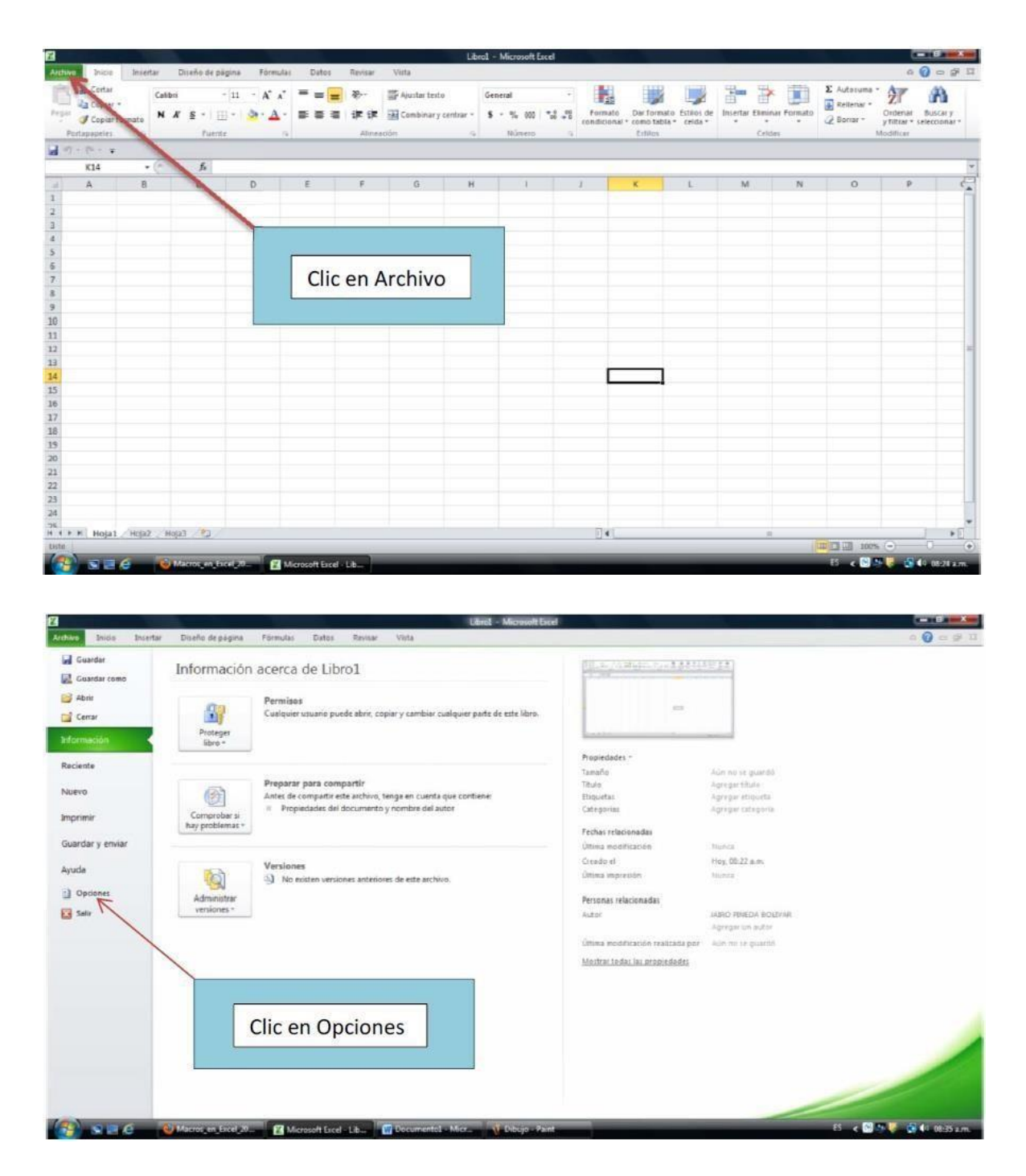

Subdirección de Fiscalización Tributaria Carrera 7 # 6C-54. Edifício Sendas | (601) 7428973 ext. 901007 - 3107829437 Código postal 111711 www.dian.gov.co Formule su petición, gueja, sugerencia o reclamo en el Sistema PQSR de la DIAN

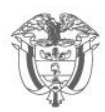

| encial .                                                                               | Opciones generales para                                                                                                    | trabajar con Excel.                                                 |
|----------------------------------------------------------------------------------------|----------------------------------------------------------------------------------------------------|---------------------------------------------------------------------|
| ómulas                                                                                 |                                                                                                    |                                                                     |
| evisión                                                                                | Opciones de interfaz de usuario                                                                                                    |                                                                     |
| dioma                                                                                  | Mostrar <u>m</u> inibarra de herramien Habilitar vistas previas activas ( <u>C</u> ombinación de colores:                                                                                         | tas al seleccionar ()<br> <br>Plateado 💌                            |
| vanzadas                                                                               | Estilo de información en pantalla                                                                                                    | Mostrar descripciones de características en información en pantalla |
| ersonalizar cinta de opciones                                                          | Al crear nuevos libros                                                                                                    |                                                                     |
| arra de herramientas de acceso rápido<br>complementos<br>entro de confianza<br>Clicc e | Usar esta fue <u>n</u> te:<br>Jamaño de fuente:<br>Vista predeterminada para hojas nu<br>Incluir este número de <u>hoj</u> as:<br>Personalizar la copia de Microsoft Of<br>en Centro de confianza | Fuente de cuerpo                                                    |
|                                                                                        |                                                                                                    |                                                                     |

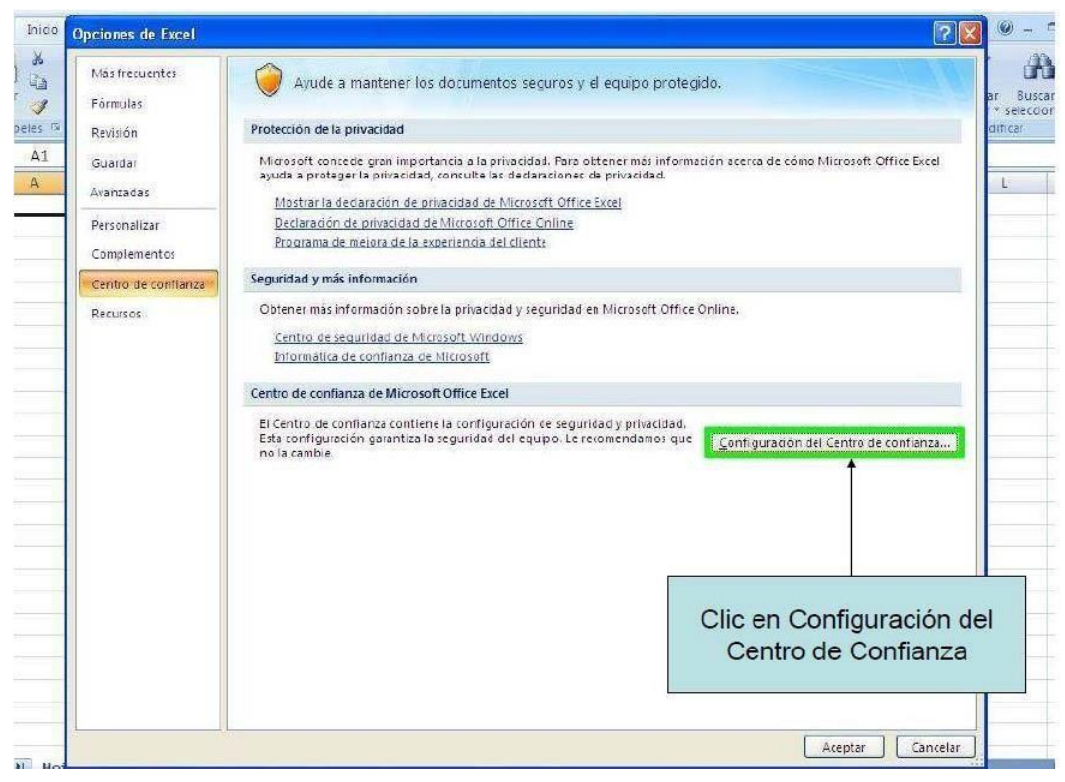

#### Subdirección de Fiscalización Tributaria

Carrera 7 # 6C-54. Edifício Sendas | (601) 7428973 ext. 901007 - 3107829437 Código postal 111711 www.dian.gov.co

Formule su petición, queja, sugerencia o reclamo en el Sistema PQSR de la DIAN

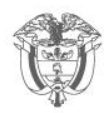

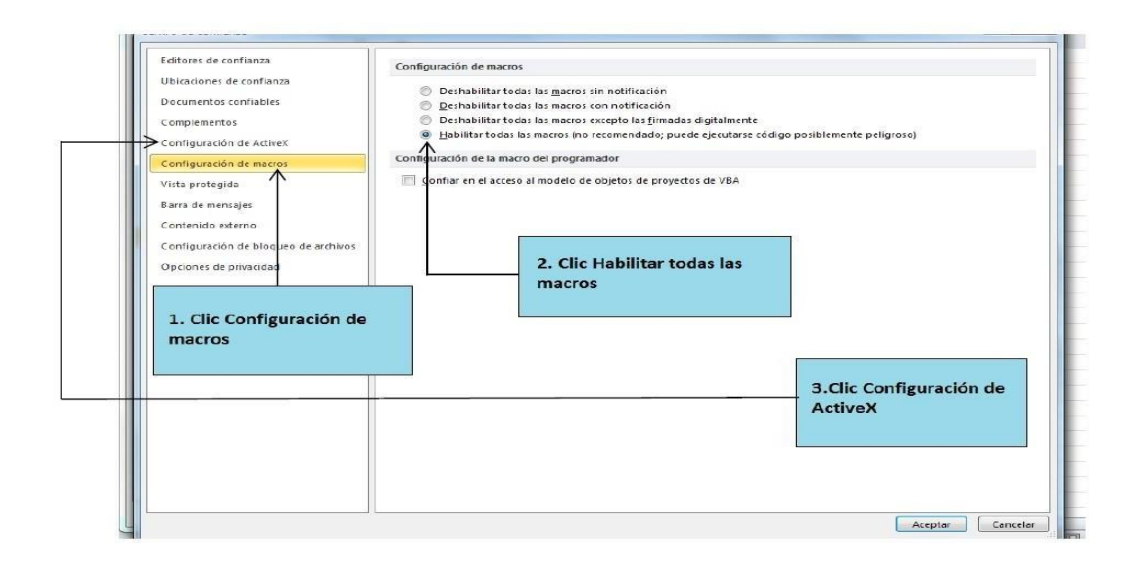

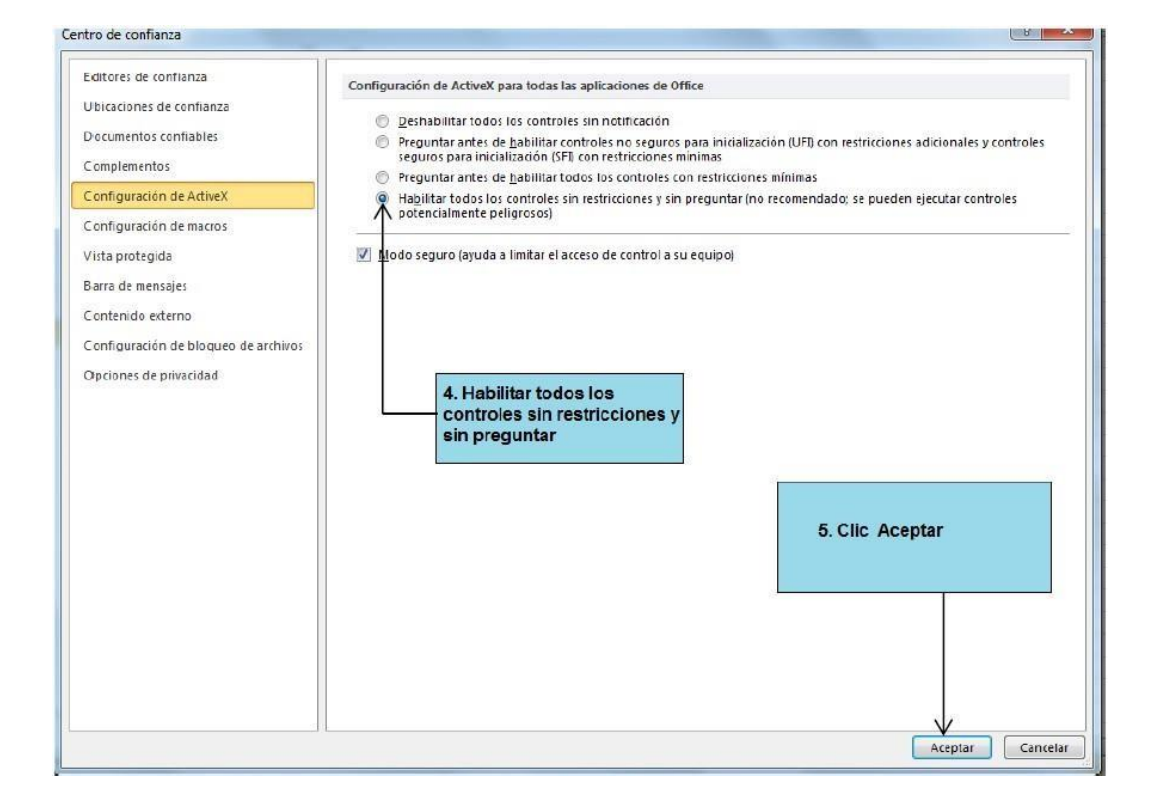

#### Subdirección de Fiscalización Tributaria Carrera 7 # 6C-54. Edifício Sendas | (601) 7428973 ext. 901007 - 3107829437 Código postal 111711 www.dian.gov.co Formule su petición, gueja, sugerencia o reclamo en el Sistema PQSR de la DIAN

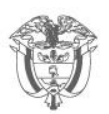

## Versiones Office 2013 y 2016

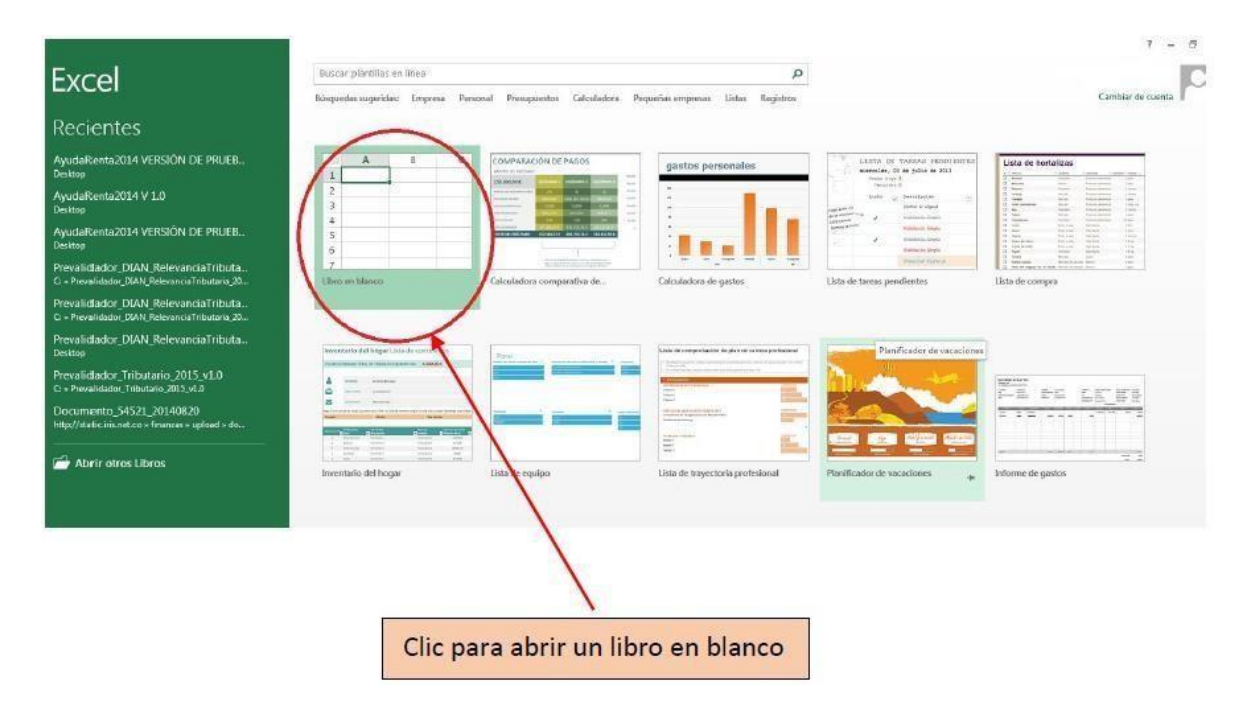

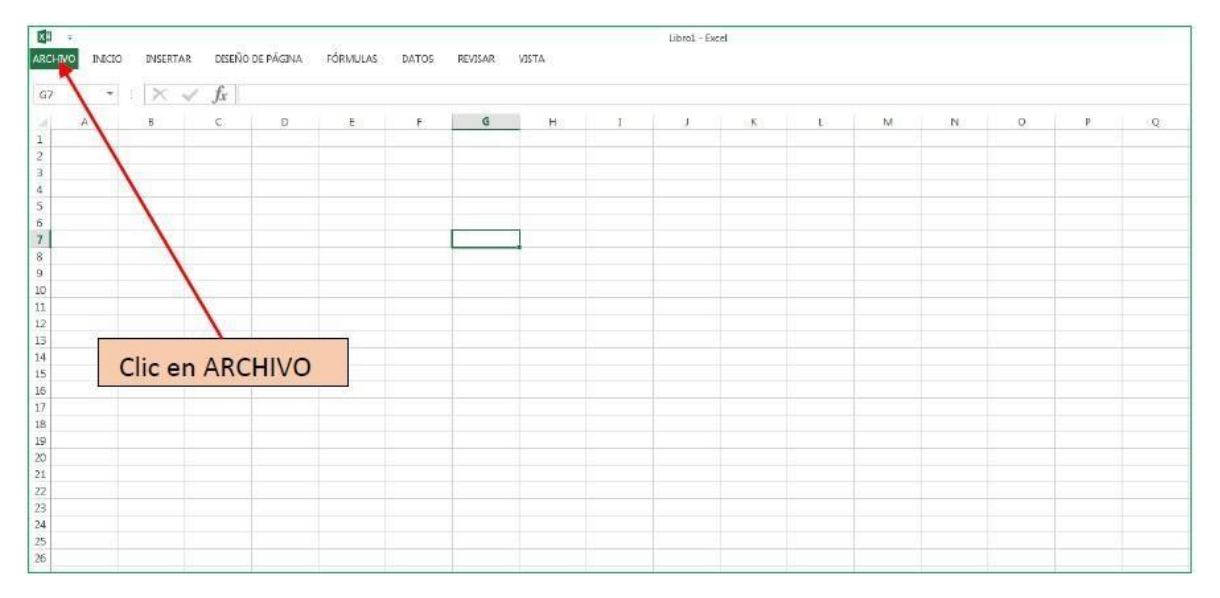

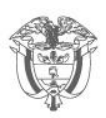

# 

| rol | -   | t x c e |
|-----|-----|---------|
|     | ro. | rol -   |

| ¢            | A 4 101               |                                                                                                    |
|--------------|-----------------------|----------------------------------------------------------------------------------------------------|
| Información  | Abrir                 |                                                                                                    |
| Nuevo        |                       | Libros recientes                                                                                          |
| Abrir        | Libros recientes      | AyudaRenta2014 VERSIÓN DE PRUEBAMAYO 4                                                                    |
| Guardar      | ConeDrive             | Desktop                                                                                                   |
| Guardar como |                       | Besktop                                                                                                   |
| Imprimir     | Otras ubicaciones web | AyudaRenta2014 VERSION DE PRUEBA27abril<br>Desktop                                                        |
| Compartir    | Fauino                | Prevalidador_DIAN_RelevanciaTributaria_2015_V2.2<br>C: » Prevalidador_DIAN_RelevanciaTributaria_2015_V2.2 |
| Exportar     |                       | Prevalidador_DIAN_RelevanciaTributaria_2014_V1.1<br>C: » Prevalidador_DIAN_RelevanciaTributaria_2014_V1.1 |
| Cerrar       | Agregar un sitio      | Prevalidador_DIAN_RelevanciaTributaria_2015_V2.2<br>Desktop                                               |
| Cuenta       |                       | Prevalidador_Tributario_2015_v1.0<br>C: » Prevalidador_Tributario_2015_v1.0                               |
| Opciones     |                       | Documento_54521_20140820<br>http://static.ins.net.co = finanzas = upload = documents                      |
|              |                       |                                                                                                    |
|              | $\backslash$          |                                                                                                    |
|              | Clic en Opciones      |                                                                                                    |

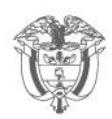

## DIAN

| INSERTAR DISEÑO DE PÁGINA FÓRI | MULAS DATOS REVISAR | Opciones de Excel                                                                                                    | la la                                                                                                    |
|--------------------------------|---------------------|----------------------------------------------------------------------------------------------------|----------------------------------------------------------------------------------------------------|
| A V X                          |                     | General                                                                                                    | Opciones generales para trabajar con Excel                                                                                                    |
| e c D                          | E F G               | Permit                                                                                                    | Oucleads de interfair de insuario                                                                                                    |
|                                |                     | Guardar                                                                                                    | 17) Mostrar minibara de herrementas el seleccioner                                                                                                    |
|                                |                     | ldioma                                                                                                    | Mottrar opciones de análisis rápido durante la selección                                                                                                    |
|                                |                     | Avenuedes.                                                                                                    | 😰 Habilitar vista prena active 🛈                                                                                                    |
|                                |                     | Decompatives vients de consistentes                                                                                                    | Estilo de información en pantalle: Mostrar descripciones de características en información en pantalla 💌                                                                                                    |
|                                |                     | Rara de haramientas de arceiro standor                                                                                                    | Al czear maeyos Birms                                                                                                    |
|                                |                     | Complementati                                                                                                    | Usar esta fuente como fuente aredeterminada: Fuente de cuerpo                                                                                                    |
|                                |                     | Centra de confianza                                                                                                    | Tamaño de fuente:                                                                                                    |
|                                |                     | <b>b</b>                                                                                                    | Vista predeterminada para hojas nuevas: Vista normal 💌                                                                                                    |
|                                |                     |                                                                                                    | Incluir este número de <u>h</u> ojas: 1                                                                                                    |
|                                |                     | N N                                                                                                    | Personalizar la copia de Microsoft Office                                                                                                    |
|                                |                     | <b>\</b>                                                                                                    | Manches de unation                                                                                                    |
|                                |                     | <b>\</b>                                                                                                    | III Unar siempre entos valores sin tenser en cuenta el inicio de sesión en Office.                                                                                                    |
|                                |                     |                                                                                                    | Eondo de Office: Sin fondo                                                                                                    |
|                                |                     |                                                                                                    | Iema de Office Blanco 💌                                                                                                    |
|                                |                     |                                                                                                    | Opciones de Inicio                                                                                                    |
|                                |                     |                                                                                                    | Elija las extensiones que desse que Eccel abre por defecto: Programas por defecto                                                                                                    |
|                                |                     |                                                                                                    | 😰 Indicarma ai Microsoft Escal no an al programa predatarminado para visualizar y achtar hojas da cálculo.                                                                                                    |
|                                |                     | X                                                                                                    | 😥 Mostrar la pantalla Inicio cuando-se inicie esta aplicación                                                                                                    |
|                                |                     |                                                                                                    |                                                                                                    |
|                                | E F                 | Formula:     Formula:     Revisión     Guardor     Lidonne     Avantada:     Pesconsitzar cinta de epciones     Barra de herramientas de acceso ityado     Complementos     Complementos     Cerrentide contrantes | Protección de la privacidad Meresoft concole gon importancia a la privacidad. Para obtener máxinformación acorea de cione Moresoft Bead goudo a protegonar de privacidad concultora de dirección Meresoft de anticidad de Officeción Dederación de privacidad de la Meresoft Bead Dederación de privacidad de la Meresoft Bead Dederación de privacidad de la Meresoft Bead Dederación de privacidad de la Meresoft Bead Dederación de privacidad de la Meresoft Bead Dederación de privacidad de la Meresoft Bead Dederación de privacidad de la Meresoft Bead Dederación de privacidad de la Meresoft Bead Dederación de privacidad de la Meresoft Bead Dederación de privacidad y seguridad, visite Office.com Informatión a des sorfanza de Microsoft Contro de confinence for ecorógonación generativation de seguridad y provacidad. Inso orfanza de Microsoft Bead Dederación que no la combine la configuración de seguridad y provacidad. Da configuración generativation seguridad de seguridad y provacidad. Da configuración generativation seguridad de seguridad y provacidad. Da configuración generativation seguridad de seguridad y provacidad. Da configuración generativation seguridad de seguridad y provacidad. Da configuración generativation seguridad de seguridad y provacidad. Da configuración generativation seguridad de seguridad y provacidad. Da configuración generativation seguridad de seguridad y provacidad. Da configuración generativation seguridad de seguridad y provacidad. Da configuración generativation seguridad de seguridad y provacidad. Da configuración generativativativativativativativativativativ |
|                                |                     |                                                                                                    |                                                                                                    |
|                                |                     | Clic en C                                                                                                    | onfiguración del Centro de confianza                                                                                                    |

#### Subdirección de Fiscalización Tributaria

Carrera 7 # 6C-54. Edifício Sendas | (601) 7428973 ext. 901007 - 3107829437 Código postal 111711 www.dian.gov.co Formule su petición, queja, sugerencia o reclamo en el Sistema PQSR de la DIAN

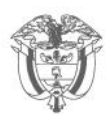

## DIAN

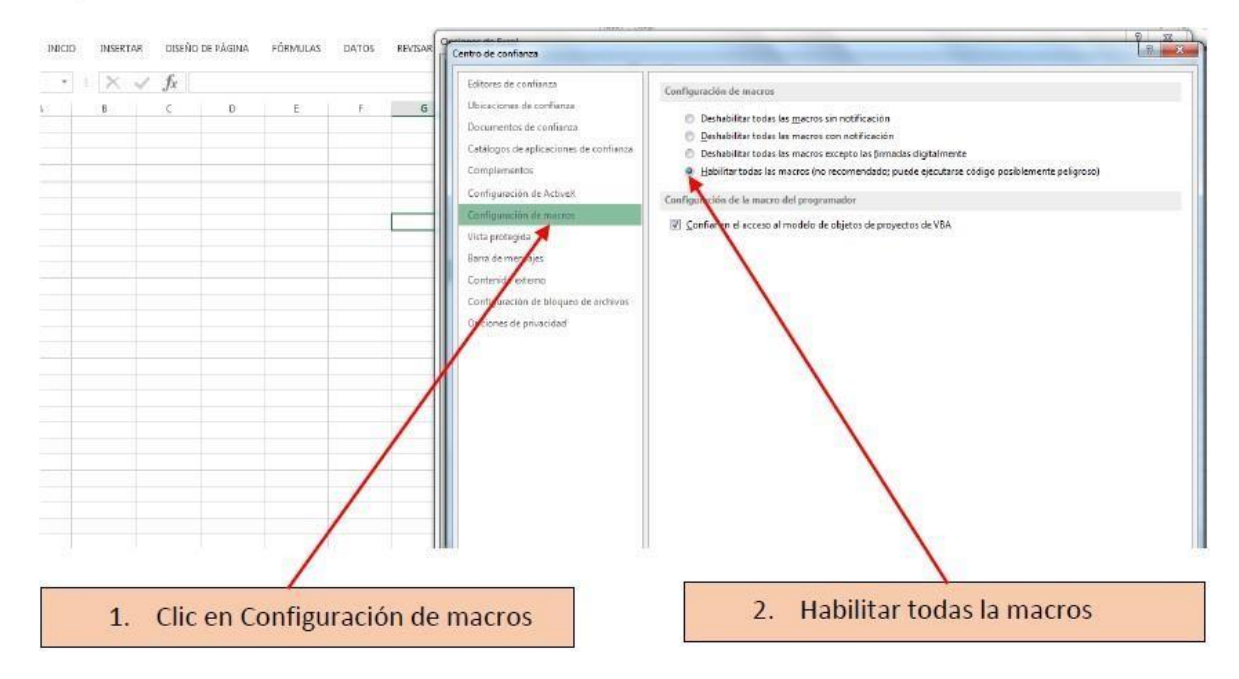

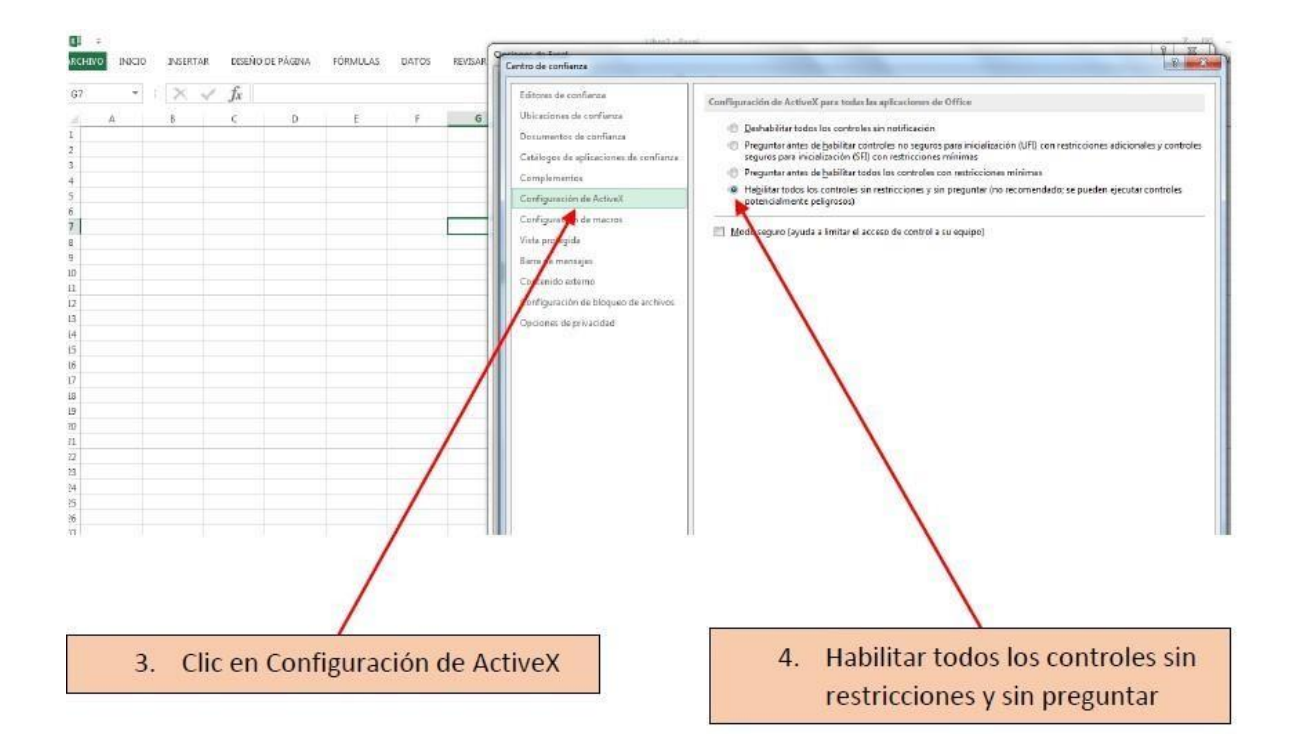

#### Subdirección de Fiscalización Tributaria

Carrera 7 # 6C-54. Edifício Sendas | (601) 7428973 ext. 901007 - 3107829437 Código postal 111711 <u>www.dian.gov.co</u> Formule su petición, queja, sugerencia o reclamo en el Sistema PQSR de la DIAN

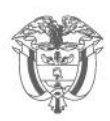

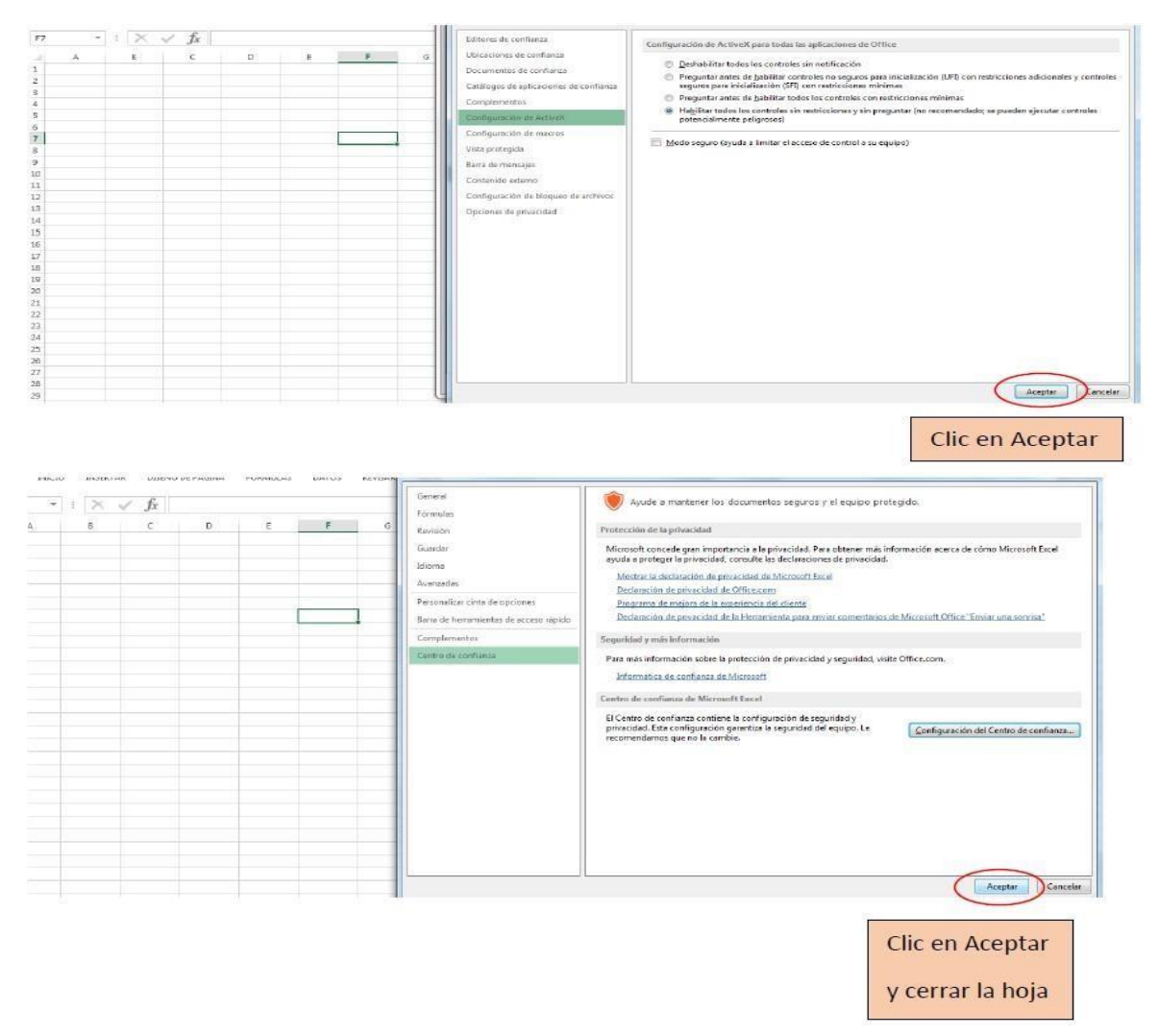

Si en las Pestañas de Excel no aparece "Complementos", ejecute los siguientes pasos:

- Cierre el Programa sin guardar.
- Abra una hoja de Excel en blanco.
- Dé Clic en "ARCHIVO".
- Clic en "Opciones".
- Clic en "Centro de confianza"
- Clic en "Configuración del Centro de confianza...".
- Clic en "Vista Protegida".
- Quitar marca en "Habilitar la Vista protegida para los archivos procedentesde Internet".
- Clic en "Aceptar" y cerrar la hoja en Excel.

#### Subdirección de Fiscalización Tributaria

Carrera 7 # 6C-54. Edifício Sendas | (601) 7428973 ext. 901007 - 3107829437 Código postal 111711 <u>www.dian.gov.co</u> Formule su petición, queja, sugerencia o reclamo en el Sistema PQSR de la DIAN

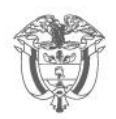

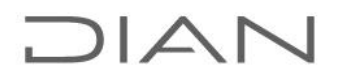

# 2. Contenido del Reporte de conciliación Fiscal Anexo formulario 110, Formato 2516 – Versión 7.

El Reporte de Conciliación Fiscal Anexo Formulario 110, Formato 2516 – v7, tiene la siguiente estructura:

- I. Carátula: se registran los datos básicos del contribuyente y se responden con SÍ o NO las preguntas planteadas.
- II. ESF Patrimonio: se registran los datos de los saldos contables del Estado de Situación Financiera, las diferencias resultantes por reconocimiento o medición entre la base contable y la base fiscal que se reportan como menor valor fiscal y/o mayor valor fiscal, obteniendo como resultado el valor fiscal, que debe corresponder al declarado en la declaración de renta y complementarios, con el cumplimiento de la normatividad tributaria vigente.
- III. ERI Renta Líquida: se registran los datos de los saldos contables del Estado de Resultados y el Otro Resultado Integral -ORI las diferencias resultantes por reconocimiento o medición entre la base contable y la base fiscal (menor valor fiscal y/o mayor valor fiscal), obteniendo como resultado el valor fiscal, que debe corresponder al reportado en la declaración de renta y complementarios, con el cumplimiento de la normatividad tributaria vigente.
- IV. Impuesto Diferido: corresponde al reporte del impuesto diferido que da lugar a las diferencias temporarias entre las bases contables y fiscales o los créditos fiscales a que tiene derecho el contribuyente.
- V. Ingresos y Facturación: corresponde a la conciliación entre el ingreso contable devengado y la facturación emitida en el período, respecto a los conceptos y rubros facturados, ya sea de forma obligatoria o voluntaria.
- VI. Activos Fijos: corresponde a la conciliación contable y fiscal de los activos, de acuerdo con los conceptos detallados.
- VII. Resumen ESF ERI: resumen del Estado de Situación Financiera y del Estado de Resultado Integral, el cual se llena de forma automática a partir de los datos registrados en las secciones ESF – Patrimonio y ERI – Renta Líquida.

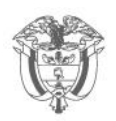

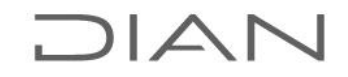

Para el detalle del contenido de cada sección ver la "Guía diligenciamiento Reporte de Conciliación fiscal Anexo Formulario 110 Formato 2516 – Versión 5", prescrita como Anexo 3 de la Resolución No. 071 del 28 de octubre de 2019, modificada por las resoluciones No. 000023 del 18 de marzo de 2020; 000027 del 24 de marzo de 2021; 000051 del 29 de marzo de 2023 y 011147 del 22 de diciembre de 2023.

El prevalidador tiene la opción "Formulario 110", que genera un documento que corresponde a una "SIMULACIÓN A PARTIR DEL REPORTE CONCILIACIÓN FISCAL, FORMATO 2516". Este documento no es la declaración privada y no sustituye su presentación. El contribuyente debe presentar su declaración de Renta y Complementario a través de los mecanismos dispuestos por la entidad para estos efectos.

### 3. Guía del usuario prevalidador Conciliación fiscal Anexo formulario 110, Formato 2516 – versión 7

### 3.1. Descargar el prevalidador

En la sección Prevalidadores, ubicado en la parte inferior derecha de la página web <u>www.dian.gov.co.</u> seleccione el prevalidador Reporte Conciliación Fiscal Formato 2516v7 Año Gravable 2023; al hacer clic sobre este enlace le aparecerán tres (3) opciones, "Abrir", "Guardar" y "Guardar como"; escoja la opción "Guardar como" y descargue el archivo en su computador.

Una vez ha terminado de descargar el archivo, ubíquelo en el escritorio o la unidad donde lo haya guardado y oprima doble clic sobre el archivo bajado Reporte\_Conciliacion\_Fiscal\_F2516V7\_AG2023\_v1.0.0-2024.zip, para descomprimir el archivo.

AL descomprimir el archivo. denominada se crea una carpeta Reporte Conciliacion Fiscal F2516V7 AG2023 v1.0.0-2024, la cual contiene dos carpetas (salida archivo denominado xsd) V V un Reporte\_Conciliacion\_Fiscal\_F2516V7\_AG2023\_v1.0.0-2024.exe.

| $\leftarrow \rightarrow \checkmark \uparrow \blacksquare \Rightarrow$ Reporte_Conciliación_Fiscal_F2516V7_ | i2023_v1.0.0-2024_re08                                      |                       |                     |          |
|----------------------------------------------------------------------------------------------------|-------------------------------------------------------------|-----------------------|---------------------|----------|
|                                                                                                    | Nombre                                                      | Fecha de modificación | Тіро                | Tamaño   |
| 🖈 Acceso rápido                                                                                            | Salida                                                      | 15/02/2024 7/45 5 00  | Cometo de orchiver  |          |
| Escritorio                                                                                                 | ved                                                         | 5/02/2024 2:31 n.m.   | Carpeta de archivos |          |
| 🖶 Descargas                                                                                                | Reporte Conciliación Fiscal F2516V7 AG2023 v1.0.0-2024 rc08 | 13/02/2024 11:32 a.m. | Hoja de cálculo h   | 3.586 KB |
| Documentos                                                                                                 | 🗖 VerAyuda                                                  | 29/01/2024 8:59 a.m.  | Adobe Acrobat D     | 544 KB   |
| 📰 Imágenes                                                                                                 |                                                             |                       |                     |          |

Subdirección de Fiscalización Tributaria Carrera 7 # 6C-54. Edifício Sendas | (601) 7428973 ext. 901007 - 3107829437 Código postal 111711 www.dian.gov.co Formule su petición, queja, sugerencia o reclamo en el Sistema POSR de la DIAN

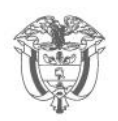

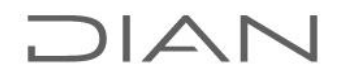

En la subcarpeta denominada salida quedará guardado el archivo XML que se final proceso. razón cual archivo: genera al del por la el Reporte\_Conciliacion\_Fiscal\_F2516V7\_AG2023\_v1.0.0-2024.exe, debe ser diligenciado desde esta carpeta.

### 3.2. Diligenciamiento

En el diligenciamiento tenga en cuenta las siguientes validaciones que realiza el prevalidador a efectos de evitar que se presenten inconsistencias que impidan la generación del archivo XML:

- Para que se habilite la columna "EFECTO DE CONVERSIÓN" debe estar diligenciada con Sí la respuesta a la pregunta 43 de la carátula: "43. Moneda funcional diferente al peso colombiano". El sistema muestra mensaje de error si se intenta escribir en esta columna sin haber seleccionado dicha respuesta.
- > Por regla general, se deben escribir números enteros positivos:
- Sin decimales.
- Sin separadores de miles.
- Sin aproximaciones a miles.
- Sin puntos, separadores, letras ni caracteres especiales.
- Valores en pesos colombianos.

Se exceptúan de lo anterior, las siguientes celdas o columnas que aceptan valores positivos y negativos:

- Columna "EFECTO DE CONVERSIÓN" de las secciones H2 (ESF Patrimonio) y H3 (ERI – Renta líquida), dado que el efecto conversión puede ser positivo o negativo.
- En la hoja H6 (Activos fijos), las columnas: "Ajuste por revaluaciones o reexpresiones" de la sección Importe al comienzo del período (No incluye Depreciación, amortización o deterioro),y "Cambios en Valor Razonable" de las secciones "Incrementos" y "Disminuciones" de los DATOS CONTABLES pueden ser positivos o negativos, según el caso.

En caso de escribir un valor distinto, el sistema arroja el siguiente mensaje de error:

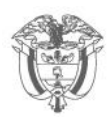

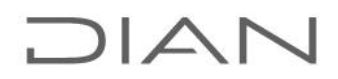

| Microsoft Excel    |                         | × |
|--------------------|-------------------------|---|
| Ingrese (          | ın número Entero >= 0   |   |
| <u>R</u> eintentar | Cancelar Ay <u>u</u> da |   |

La operación entre las columnas "VALOR CONTABLE" + "EFECTO DE CONVERSIÓN" – "MENOR VALOR FISCAL" debe ser mayor o igual a cero.

En este caso el sistema permite digitar las cifras, pero las ilumina en color rojo. Impide la generación del archivo XML.

| Valor contable | Efecto conversión<br>(moneda funcional<br>diferente al peso | Menor valor fiscal (por reconocimiento, exenciones, etc.) |
|----------------|-------------------------------------------------------------|-----------------------------------------------------------|
|                | colombiano)                                                 |                                                           |

Ejemplo incorrecto:

| -5.000 B.000 | 10.000 | -5.000 | 8.000 |
|--------------|--------|--------|-------|
|--------------|--------|--------|-------|

Ejemplo correcto:

| 10.000 | 5.000 | 8.000 |
|--------|-------|-------|

El valor del activo menos su depreciación/amortización acumulada y menos su deterioro acumulado debe ser mayor a cero.

En este caso el sistema permite digitar las cifras, pero las ilumina en colorcafé. Impide la generación del archivo XML.

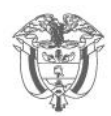

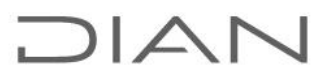

### Ejemplo incorrecto

|                                      | CONCEPTO                                              | VALOR CONTABLE | EFECTO DE<br>CONVERSION<br>(Moneda Funcional<br>Diferente al Peso<br>Colombiano) | MENOR VALOR FISCAL<br>(por reconocimiento,<br>exenciones, etc.) | MAYOR VALOR<br>FISCAL (por<br>reconocimiento,<br>exenciones, etc.) | VALOR FISCAL |
|--------------------------------------|-------------------------------------------------------|----------------|----------------------------------------------------------------------------------|-----------------------------------------------------------------|--------------------------------------------------------------------|--------------|
| Anticipos y otros                    |                                                       |                |                                                                                  |                                                                 |                                                                    | 0            |
| Activos por impues                   | stos diferidos                                        |                | 5                                                                                | 0                                                               |                                                                    | 0            |
| Propiedades, plant                   | ta y equipo                                           | -1.000         |                                                                                  |                                                                 |                                                                    | -4.000       |
| Terrenos                             |                                                       |                |                                                                                  |                                                                 |                                                                    | 0            |
| Construcciones                       | en proceso                                            |                |                                                                                  |                                                                 |                                                                    | 0            |
|                                      | Costo                                                 | 10.000         |                                                                                  | 3.000                                                           |                                                                    | 7.000        |
| Edificios                            | Ajuste acumulado por revaluaciones<br>o reexpresiones |                |                                                                                  |                                                                 |                                                                    | 0            |
| Activos tangibles<br>recursos minera | para exploración y evaluación de<br>les               |                |                                                                                  |                                                                 |                                                                    | 0            |
| Otras                                | Costo                                                 |                |                                                                                  |                                                                 |                                                                    | 0            |
| propiedades,<br>planta y equipo      | Ajuste acumulado por revaluaciones<br>o reexpresiones |                |                                                                                  |                                                                 |                                                                    | 0            |
| Depreciación ac<br>equipo            | cumulada de propiedades, planta y                     | 5.000          |                                                                                  |                                                                 |                                                                    | 5.000        |
| Deterioro acum                       | ulado de propiedades, planta y equipo                 | 6.000          |                                                                                  |                                                                 |                                                                    | 6.000        |

### Ejemplo correcto

|                                       | СОНСЕРТО                                              | VALOR CONTABLE | EFECTO DE<br>CONVERSION<br>(Moneda Funcional<br>Diferente al Peso<br>Colombiano) | MENOR VALOR FISCAL<br>(por reconocimiento,<br>exenciones, etc.) | MAYOR VALOR<br>FISCAL (por<br>reconocimiento,<br>exenciones, etc.) | VALOR FISCAL |
|---------------------------------------|-------------------------------------------------------|----------------|----------------------------------------------------------------------------------|-----------------------------------------------------------------|--------------------------------------------------------------------|--------------|
| Activos por impues                    | stos diferidos                                        |                |                                                                                  | 0                                                               |                                                                    | 0            |
| Propiedades, plant                    | a y equipo                                            | 4.000          |                                                                                  |                                                                 |                                                                    | 1.000        |
| Terrenos                              |                                                       |                |                                                                                  |                                                                 |                                                                    | 0            |
| Construcciones e                      | en proceso                                            |                |                                                                                  |                                                                 |                                                                    | 0            |
|                                       | Costo                                                 | 10.000         |                                                                                  | 3.000                                                           |                                                                    | 7.000        |
| Edificios                             | Ajuste acumulado por revaluaciones<br>o reexpresiones |                |                                                                                  |                                                                 |                                                                    | 0            |
| Activos tangibles<br>recursos mineral | para exploración y evaluación de<br>les               |                |                                                                                  |                                                                 |                                                                    | 0            |
| Otras                                 | Costo                                                 |                |                                                                                  |                                                                 |                                                                    | 0            |
| propiedades,<br>planta y equipo       | Ajuste acumulado por revaluaciones<br>o reexpresiones |                |                                                                                  |                                                                 |                                                                    | 0            |
| Depreciación ac<br>equipo             | umulada de propiedades, planta y                      | 5.000          |                                                                                  |                                                                 |                                                                    | 5.000        |
| Deterioro acumu                       | ulado de propiedades, planta y equipo                 | 1.000          |                                                                                  |                                                                 |                                                                    | 1.000        |

- En la sección H2 (ESF Patrimonio), el valor total del patrimonio contable más efecto conversión calculado en la fila 206 debe ser igual al obtenido en la fila 246. Si hay diferencias, se reporta el error al momento de generar el archivo XML e impide su generación.
- En la sección H3 (ERI Renta Líquida), el valor de la renta o pérdida líquida calculada en las celdas L343 debe ser igual a la que se obtenga en las celdas L460 o L461, según el caso. Esta inconsistencia impide generar el archivo XML.

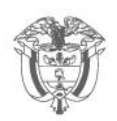

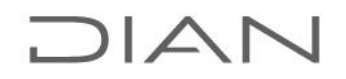

- En la sección H3 (ERI Renta Líquida), para diligenciar el valor de las Compensaciones de Pérdidas y fiscales y de los Excesos de Renta Presuntiva, debe diligenciar previamente la información que se solicita en la Hoja 4 (Impuesto Diferido) en cada una de las secciones habilitadas para este fin.
- Tenga en cuenta que el valor a compensar en las filas 481 y 482, no puede exceder el valor registrado por concepto de Pérdidas fiscales y/o excesos de renta presuntiva al inicio del período en la Hoja 4. Si hay diferencias, se reporta el error al momento de generar el archivo XML e impide su generación.
- Fila 462 (AJUSTES PARA LIQUIDACION): conjunto de celdas en la sección RENTA LIQUIDA POR TARIFA en H3 (ERI – Renta líquida), donde se podrán realizar los ajustes en las rentas o pérdidas líquidas que surjan de la liquidación de las diferentes tarifas que le apliquen para cada contribuyente.
- En la sección H3 (ERI Renta Líquida), el VALOR FISCAL TOTAL debe ser igual a la distribución realizada en la parte derecha RENTA LIQUIDA POR TARIFA, según la tarifa o tarifas seleccionadas por el contribuyente. Si sólo se selecciona una tarifa, el prevalidador traslada automáticamente los datos de la columna VALOR FISCAL TOTAL a la columna de la tarifa seleccionada.

Esta inconsistencia impide generar el archivo XML.

| TALOR CONTABLE<br>(TAL1) | EFECTO DE<br>CONTERSION<br>(Maneda Funciana)<br>Diferente al Pera<br>Calambiana)<br>(TAL2) | HENOR TALOR<br>FISCAL (par<br>reconscimienta,<br>exencioner, limitacioner,<br>etc.)<br>(TAL3) | HATOR TALOR<br>FISCAL (par<br>reconscimienta,<br>recuperacioner,<br>deduccioner, etc.)<br>(TAL4) | TALOR FISCAL<br>TOTAL<br>(TAL5) |   |           |             | REMTA LI    | QUIDA POR TARIFA |        |                              |                 |
|--------------------------|--------------------------------------------------------------------------------------------|-----------------------------------------------------------------------------------------------|--------------------------------------------------------------------------------------------------|---------------------------------|---|-----------|-------------|-------------|------------------|--------|------------------------------|-----------------|
|                          |                                                                                            |                                                                                               |                                                                                                  |                                 |   | 9% (TAL6) | 15 × (¶AL7) | 20 × (TAL‡) | 24 × (TAL9)      | (TAL10 | 33% Art. 240 E.T.<br>(VAL11) | Otrar Z (TAL12) |
|                          |                                                                                            |                                                                                               |                                                                                                  |                                 |   |           |             |             |                  |        |                              |                 |
| 9.100.000                | •                                                                                          | 200.000                                                                                       | •                                                                                                | \$.900.000                      |   | •         | 4.100.000   | •           | •                | 0      | 3.000.000                    | •               |
| 10.000.000               | 0                                                                                          | 200.000                                                                                       | 0                                                                                                | 9.800.000                       | Ð | 0         | 5.000.000   | 0           | 0                | 0      | 3.000.000                    | 0               |
| 10.000.000               |                                                                                            | 200.000                                                                                       |                                                                                                  | 9.800.008                       | D |           | 5.000.000   |             |                  |        | 3,000,000                    |                 |
|                          |                                                                                            |                                                                                               |                                                                                                  | 0                               | D |           | 0           |             |                  |        |                              |                 |
|                          |                                                                                            |                                                                                               |                                                                                                  | 0                               | D |           | 0           |             |                  |        |                              |                 |
|                          |                                                                                            |                                                                                               |                                                                                                  | 0                               | D |           | 0           |             |                  |        |                              |                 |
|                          |                                                                                            |                                                                                               |                                                                                                  | 0                               | 0 |           | •           |             |                  |        |                              |                 |
|                          |                                                                                            |                                                                                               |                                                                                                  | 0                               | D |           | 0           |             |                  |        |                              |                 |
|                          |                                                                                            |                                                                                               |                                                                                                  | 0                               | D |           | 0           |             |                  |        |                              |                 |
|                          |                                                                                            |                                                                                               |                                                                                                  | 0                               | 0 |           | 0           |             |                  |        |                              |                 |
|                          |                                                                                            |                                                                                               |                                                                                                  |                                 |   |           |             |             |                  |        |                              |                 |

### Ejemplo incorrecto

Ejemplo correcto:

| VALOR CONTABLE<br>(VAL1) | EFECTO DE<br>CONTERSION<br>(Maneda Funcianal<br>Diferente al Pera<br>Calambiana)<br>(TAL2) | HEHOR TALOR<br>FISCAL (par<br>reconscimienta,<br>exencianer, limitacianer,<br>etc.)<br>(TAL3) | MATOR TALOR<br>FISCAL (por<br>roconscimients,<br>rocuperacismer,<br>deduccismer, etc.)<br>(TAL4) | VALOR FISCAL<br>Total<br>(VAL5) |   |           |             | RENTA LI    | QUIDA POR TARIFA |        |                              |                 |
|--------------------------|--------------------------------------------------------------------------------------------|-----------------------------------------------------------------------------------------------|--------------------------------------------------------------------------------------------------|---------------------------------|---|-----------|-------------|-------------|------------------|--------|------------------------------|-----------------|
|                          |                                                                                            |                                                                                               |                                                                                                  |                                 |   | 9% (TAL6) | 15 × (VAL7) | 20 × (VAL‡) | 24 × (¥AL9)      | (TAL10 | 33% Art. 240 E.T.<br>(TAL11) | Otrar % (9AL12) |
|                          |                                                                                            |                                                                                               |                                                                                                  |                                 |   |           |             |             |                  |        |                              |                 |
| 9.100.000                | •                                                                                          | 200.000                                                                                       | •                                                                                                | \$.900.000                      | 1 | •         | 4.100.000   | •           | •                | 0      | 4.200.000                    | •               |
| 10.000.000               | 0                                                                                          | 200.000                                                                                       | 0                                                                                                | 9.800.000                       | 1 | 0         | 5.000.000   | 0           | 0                | 0      | 4.800.000                    | 0               |
| 10.000.000               |                                                                                            | 200.000                                                                                       |                                                                                                  | 9.800.000                       |   |           | 5.000.000   |             |                  |        | 4,800,000                    |                 |
|                          |                                                                                            |                                                                                               |                                                                                                  | 0                               |   |           | 0           |             |                  |        |                              |                 |
|                          |                                                                                            |                                                                                               |                                                                                                  | 0                               |   |           | 0           |             |                  |        |                              |                 |
|                          |                                                                                            |                                                                                               |                                                                                                  | 0                               |   |           | 0           |             |                  |        |                              |                 |

#### Subdirección de Fiscalización Tributaria

Carrera 7 # 6C-54. Edifício Sendas | (601) 7428973 ext. 901007 - 3107829437 Código postal 111711 <u>www.dian.gov.co</u> Formule su petición, queja, sugerencia o reclamo en el Sistema PQSR de la DIAN

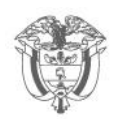

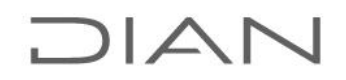

- El valor del activo por impuesto diferido y el pasivo por impuesto diferido ingresado en la sección H2 (ESF – Patrimonio), celdas G83 y G173 debe ser igual al valor obtenido en la sección H4 (Impuesto Diferido) columna "Saldo impuesto diferido a 31-Dic vigencia actual", celdas H31 y H51. Esta inconsistencia impide generar el archivo XML.
- Tenga en cuenta que cuando se declaran dividendos, el prevalidador automáticamente les aplica la tarifa correspondiente según la clasificación que haya efectuado al registrarlos en la Hoja 3 sección Ganancias por inversiones en subsidiarias, asociadas y/o negocios conjuntos.
- Tenga en cuenta que a partir del año gravable 2023, la tarifa del impuesto sobre la renta correspondiente a dividendos o participaciones de que tratan los artículos 245 y 246 E.T será del veinte por ciento (20%).

Si usted es un contribuyente del Régimen Tributario Especial, y/o un contribuyente de los señalados en el artículo 19-4 E.T y va a reportar ingresos por concepto de dividendos y/o participaciones tener presente lo siguiente:

Para los dividendos y/o participaciones no constitutivos de renta ni ganancia ocasional lo dispuesto en el Parágrafo del Artículo 1.2.1.5.1.20 del Decreto 2150 del 20 de diciembre de 2017 que señala: "*Para efectos de la determinación de los ingresos fiscales de que trata el presente artículo, los ingresos no constitutivos de renta ni ganancia ocasional harán parte de la determinación del beneficio neto o excedente*", es decir, no los debe descontar en los ingresos No constitutivo de Renta ni ganancia ocasional.

Para los dividendos gravados, regístrelos según corresponda, no obstante, si en aplicación de lo previsto en los artículos 356 y/o 19-4 del E.T., requiere aplicar otra tarifa exclúyalos como un menor valor fiscal y regístrelos en la Sección Otros Ingresos, concepto Otros.

El sistema realiza una validación entre el deterioro acumulado registrado en la sección H6 (Activos fijos) respecto al deterioro acumulado por estos conceptos registrado en la sección H2; así mismo, valida el gasto por amortización y depreciación, el gasto por deterioro registrado en la sección H6 (Activos fijos), respecto a los valores registrados por estos conceptos en la sección H3 (ERI – Renta líquida). Sin embargo, esta advertencia no impide la generación del archivo XML, solamente advierte la diferencia, para que el contribuyente corrija, cuando haya lugar, pero permite continuar.

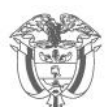

## DIAN

| AQ38 • : × ✓ fx N                                                                                        | Advertencia X                                                                                                    |
|----------------------------------------------------------------------------------------------------|----------------------------------------------------------------------------------------------------|
| 20. Tantas Art. 240-1E.T.                                                                                |                                                                                                    |
| 15% (Zona Franca,<br>parágrafo 4)                                                                        |                                                                                                    |
| Datos informativos (SÍ                                                                                   | 1- El gasto del período por depreciación o amortización reportado en esta sección ()                                                                                        |
| 30. Persona Natural sin residencia                                                                       | 2- El gasto del periodo por deterioro reportado en esta sección no corresponde con<br>3- El gasto fiscal por depreciación y/o amortización del período reportado en esta se |
| 31. Contribuyente del Régimen Tributario Especial                                                        |                                                                                                    |
| 32. Entidad Cooperativa (artículo 19-4 Estatuto Tributario)                                              |                                                                                                    |
| 33. Entidad del sector financiero                                                                        |                                                                                                    |
| 34. Nueva sociedad - ZOMAC                                                                               |                                                                                                    |
| 35. Obras por impuestos - ZOMAC                                                                          |                                                                                                    |
| 36. Programa de reorganización empresarial durante el año gravable                                       | Para ver la descripción detallada seleccione el correspondiente item de<br>advertencia.                                                                                     |
| 37. Sociedad extranjera que presta servicio de transporte entre lugares colombianos y extranjeros        |                                                                                                    |
| 38. Obligado a aplicar sistemas especiales de valoración de inversiones                                  | Si selecciona la opción continuar generar el xml. Y si selecciona cancelar<br>lo enviara a la HOIA 6 Activos Fijos nara realizar los ajustes                                |
| 39. Costo de los inventarios establecidos por el sistema de juego de inventarios                         | correspondientes.                                                                                                    |
| 40. Costo de los inventarios establecido simultáneamente por el juego de inventarios y por el sistema    | Continuar Cancelar                                                                                                    |
| 41. Progresividad de la tarifa de impuesto de renta, o, sociedad extranjera o entidad extranjera sin suc |                                                                                                    |
| AD CHANNEL HERBERGER                                                                                     | N                                                                                                    |

Antes de abrir el prevalidador, cierre las ventanas y todos los archivos de Excel, que tenga abiertos.

Para abrir el prevalidador, oprima doble clic sobre el archivo **Reporte\_Conciliacion\_Fiscal\_F2516V7\_AG2023\_v1.0.0-2024.exe**, el cual se abrirá en Excel.

## Debe tener habilitada la ejecución de macros para que el prevalidador le funcione correctamente.

Al abrir el prevalidador le aparece una ventana con los datos del mismo y su presentación; oprima en el botón siguiente para continuar la navegación hasta la ventana de la carátula (H1 (Carátula); para efectos de facilitar la identificación del archivo que se está diligenciado, los campos correspondientes a NIT y razón social se encuentran habilitados para su diligenciamiento. Las casillas correspondientes al Código de la Dirección Seccional y Actividad económica principal contienen una lista desplegable para que seleccione la información correspondiente.

Si las casillas del Código de la Dirección Seccional y Actividad económica principal no se encuentran diligenciadas, se mostrará el siguiente mensaje de error, y no podrá pasar a las siguientes secciones:

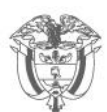

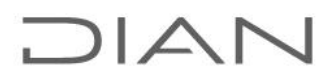

|                                                                          | REPOR                 | RTE       | DE       |                                                                                           | FIS   | CAL         |                                           | Pri              | va | da                     | 2                               | 51          | 6      |                                                                                            |
|--------------------------------------------------------------------------|-----------------------|-----------|----------|-------------------------------------------------------------------------------------------|-------|-------------|-------------------------------------------|------------------|----|------------------------|---------------------------------|-------------|--------|--------------------------------------------------------------------------------------------|
|                                                                          | P                     | ANE)      | XOF      | ORMULARIO 1                                                                               | 10    |             |                                           |                  |    |                        | -                               |             | •      |                                                                                            |
| 1. Año 2023                                                              |                       |           |          |                                                                                           | 4     | . Númer     | o de formulari                            | 0                |    |                        |                                 |             |        |                                                                                            |
| 5. Número de Identific                                                   | ación Tributaria      |           | 6.D¥.    | 7. Primer apellido                                                                        | 8. 9  | egundo      | o apellidc 9.                             | Primer           | no | mbre                   | 10                              | ). Otros no | ombres | Microsoft Excel X                                                                          |
| 11. Razón social<br>12. Cód. Dirección<br>Seccional                      |                       |           |          |                                                                                           |       | 13<br>econd | . Actividad<br>ómica princij              | pal              |    |                        |                                 |             |        | Debe seleccionar un código de la Dirección Seccional y la Actividad<br>Econômica Principal |
|                                                                          |                       |           | 9%       | Art. 240 E.T.<br>(parágrafos 1, 2, y 5)                                                   |       | 20%         | Art. 19-4; In<br>Art. 240-1<br>Art. 356 E | с. 1<br>У<br>.T. | 2  | 27%                    | Mega<br>inversiones             |             | Otra   | Aceptar                                                                                    |
| 29. Tarifa                                                               | s                     |           | 15%      | Art. 240-1 E. I.<br>parágrafo 4 Art. 240<br>E.T. ; num 1,2<br>Parágrafo 5 Art. 240<br>F T |       | 9%          | Mega<br>inversione<br>hotelera:           | s X              | т  | arifa <u>(</u><br>; 24 | general Art. 2<br>0-1; 247 E.T. | 10          | %      |                                                                                            |
|                                                                          |                       |           |          | Datos informativ                                                                          | os (S | sí / NO)    | )                                         |                  |    |                        |                                 |             |        |                                                                                            |
| 30. Persona Natural sin residenci                                        | a                     |           |          |                                                                                           |       |             |                                           |                  |    |                        |                                 | N           |        |                                                                                            |
| 31. Contribuyente del Régimen Tri                                        | butario Especial      |           |          |                                                                                           |       |             |                                           |                  |    |                        |                                 | N           |        |                                                                                            |
| 32. Entidad Cooperativa (artículo                                        | 19-4 Estatuto Tribut  | tario)    |          |                                                                                           |       |             |                                           |                  |    |                        |                                 | N           |        |                                                                                            |
| 33. Entidad del sector financiero                                        |                       |           |          |                                                                                           |       |             |                                           |                  |    |                        |                                 | N           |        |                                                                                            |
| 34. Nueva sociedad - ZOMAC                                               | -                     |           |          |                                                                                           |       |             |                                           |                  |    |                        |                                 | N           |        |                                                                                            |
| 35. Obras por impuestos - ZOMA                                           |                       | . ~       |          |                                                                                           |       |             |                                           |                  |    |                        |                                 | N           |        |                                                                                            |
| 36. Programa de reorganización e                                         | empresariai durante   | el ano g  | jravable | ,                                                                                         | _     |             |                                           |                  |    |                        |                                 | N           | _      |                                                                                            |
| 37. Sociedad extranjera que presta<br>29. Obligado a aplicat distomas or | a servicio de transpi | orte ent  | re iugai | res colombianos y extranjero                                                              | s     |             |                                           |                  |    |                        |                                 | N           |        |                                                                                            |
| 39 Costo de los inventarios esta                                         | blecidos nor el siste | anna de i | iuean 4  | e inventarios                                                                             |       |             |                                           |                  |    |                        |                                 | N           |        |                                                                                            |
| 40 Costo de los inventarios esta                                         | blecido simultánear   | mente n   | oreliue  | eno de inventarios u nor el sis                                                           | tema  | de invent   | tario nermanen                            | te               |    |                        |                                 | N           |        |                                                                                            |
| 41. Progresividad de la tarifa de im                                     | puesto de renta, o,   | socieda   | ad extra | niera o entidad extraniera sin                                                            | sucur | sal o est   | ablecimiento p                            | ermanen          | te |                        |                                 | N           |        |                                                                                            |
| 42. Contrato de estabilidad jurídio                                      | a                     |           |          |                                                                                           |       |             |                                           |                  |    |                        |                                 | N           |        |                                                                                            |
| · · · · · · · · · · · · · · · · · · ·                                    |                       | -         | -        |                                                                                           | -     |             |                                           |                  | -  |                        |                                 | -           | -      |                                                                                            |

Si no selecciona la tarifa o tarifas que le apliquen, no podrá pasar a las demás secciones y se desplegará el siguiente mensaje de error:

| Microsoft Excel                                                                                                    | Х  |
|----------------------------------------------------------------------------------------------------|----|
| Debe seleccionar por lo menos una de las tarifas indicadas o si<br>corresponde a otro porcentaje diligenciar un valor en la casilla otra | а. |
| Acepta                                                                                                    | r  |

Si en la tarifa "Otra" ingresa una tarifa de las que ya se encuentran definidas en esa sección, se desplegará el siguiente mensaje de error:

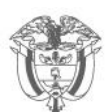

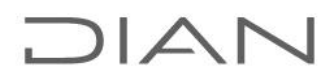

| -         |                                                                  | REPOR                 |      | E DE<br>EXO I | CONCILIACIÓN<br>FORMULARIO 1                                                              | FISC<br>10 | CAL          |                                                    | Priv | vada          |                          | 2              | 51        | 6         |                                                                                                    |   |
|-----------|------------------------------------------------------------------|-----------------------|------|---------------|-------------------------------------------------------------------------------------------|------------|--------------|----------------------------------------------------|------|---------------|--------------------------|----------------|-----------|-----------|----------------------------------------------------------------------------------------------------|---|
| L         | Año 2023                                                         |                       |      |               |                                                                                           | 4. M       | lúmero       | o de formulario                                    |      |               |                          |                |           |           |                                                                                                    |   |
|           | 5. Número de Identific                                           | ación Tributari;      |      | 6.D¥.         | 7. Primer apellido                                                                        | 8. Se      | gundo        | apellidc 9. Pr                                     | imer | nombre        | •                        | 10. 0          | ltros nor | nbres     | Microsoft Excel                                                                                                    | × |
| Datos del | 11. Razón social<br>12. Cód. Dirección<br>Seccional 01           | Dirección Seccio      | onal | de Imp        | uestos y Aduanas de Ar                                                                    | meni       | 13.<br>econó | . Actividad<br>mica principal                      | 668  | 2 Pers        | onas Natur               | ales Su        | ıbsidiada | is por Te | El valor ingresado en Otra Tarifa, debe ser diferente a los siguientes valores ya definidos 9%, 15%, 20%, 9%, 27%, 35% y menor o igual a 100%. |   |
| ľ         |                                                                  |                       |      | 9%            | Art. 240 E.T.<br>(parágrafos 1, 2, y 5)                                                   | :          | 20%          | Art. 19-4; Inc. 1<br>Art. 240-1 y<br>Art. 356 E.T. |      | 27%           | Meg<br>inversio          | a<br>ones      | x         | Otra      | Aceptar                                                                                                    | 1 |
|           | 29. Tarifa                                                       | s                     |      | 15%           | Art. 240-1 E. I.<br>parágrafo 4 Art. 240<br>E.T. ; num 1,2<br>Parágrafo 5 Art. 240<br>F T |            | 9%           | Mega<br>inversiones<br>hoteleras                   |      | Tarifa<br>; 2 | general A<br>40-1; 247 E | rt. 240<br>.T. | 35        | i,00 %    |                                                                                                    |   |
|           |                                                                  |                       | _    |               | Datos informativ                                                                          | os (Sí     | / NO)        |                                                    | _    |               |                          |                |           |           |                                                                                                    |   |
| 30        | . Persona Natural sin residenci<br>Contribuiente del Bénimen Tri | a<br>butario Especial |      |               |                                                                                           |            |              |                                                    |      |               |                          |                | N         |           |                                                                                                    |   |
| 31.       | Concrussivence del Regimen Th                                    | outano Especial       |      |               |                                                                                           |            |              |                                                    |      |               |                          |                | N         |           |                                                                                                    |   |

Si no se diligencian las preguntas en su totalidad (SÍ/NO), no se podrá generar el archivo XML, no podrá pasar a las demás secciones y se desplegará el siguiente mensaje de error:

| -     |                                                   |        |                             |       |         |                     |     |          |                    |         |           |
|-------|---------------------------------------------------|--------|-----------------------------|-------|---------|---------------------|-----|----------|--------------------|---------|-----------|
| 1.7   | ño                                                |        |                             |       | 4 Már   | oro do formulario   |     |          |                    |         |           |
|       |                                                   |        |                             |       | 4. NUII | lero de formulario  |     |          |                    |         |           |
|       |                                                   |        |                             |       |         |                     |     |          |                    |         |           |
|       |                                                   |        |                             |       |         | Microsoft Excel     |     |          |                    |         |           |
|       |                                                   |        |                             |       |         | WICTOSOTE EXCEL     |     |          |                    |         |           |
|       |                                                   |        |                             |       |         | En Dates Informatio |     |          |                    |         | Incologia |
| _     | E Mánana da Idanatiana ián Taikasania             | e nu   | 7 D-1                       |       |         | En Datos informatio | vos | para tou | as las preguntas t | iene se | reccional |
| 5 £   | 5. Numero de Identificación Tributana             | 0.04.  | 1. Finner apenido           | 0     | Jegui   |                     |     |          |                    |         | _         |
| larar | 11. Razón social                                  |        |                             | -     |         |                     |     |          |                    |         | A         |
| dec   |                                                   |        |                             |       |         |                     |     |          |                    |         |           |
|       |                                                   |        | Art. 240 E.T.               |       |         | A . 10 4 340        |     |          |                    |         |           |
|       | aa <b>T</b> ''                                    | 9%     | (parágrafos 1, 2, 4 y<br>5) | х     | 20%     | 356 E.T.            |     | 27%      | inversiones        |         | Otra      |
|       | 29. Tarifas                                       | 450    | Art. 240-1 E.T.             |       |         | Mega                |     | Tarifa   | general art. 240   |         |           |
|       |                                                   | 15%    | parágrafo 4)                |       | 9%      | hoteleras           |     |          | E.T.               |         | 70        |
|       |                                                   |        | Datos informati             | vos ( | SÍ / NI | וכ                  |     |          |                    |         |           |
| 30.   | <sup>p</sup> ersona Natural sin residencia        |        |                             |       |         |                     |     |          |                    | Ν       |           |
| 31.   | Contribuyente del Régimen Tributario Especial     |        |                             |       |         |                     |     |          |                    | S       |           |
| 32.   | Entidad Cooperativa (artículo 19-4 Estatuto Tribu | tario) |                             |       |         |                     |     |          |                    | S       |           |
| 33.   | Entidad del sector financiero                     |        |                             |       |         |                     |     |          |                    | Ν       |           |
| _     |                                                   |        |                             |       |         |                     |     |          |                    |         |           |

No es necesario llenar los datos de las firmas, dado que esta información se gestiona posteriormente en la presentación del archivo XML.

Diligenciada la carátula, vaya a la opción complementos del menú superior, para acceder a las otras secciones del reporte:

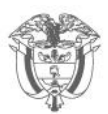

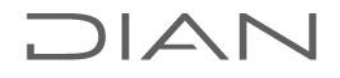

| Archivo Inicio Insertor Dice                                                            | oosició      | n da nágina – Eárr                       | nule   | c        | Datos Ni                        | IOV 2  | nesta          | ia Victa                          | Drea       | ramad     | Complement | toe Avuda | Dower Divet |
|-----------------------------------------------------------------------------------------|--------------|------------------------------------------|--------|----------|---------------------------------|--------|----------------|-----------------------------------|------------|-----------|------------|-----------|-------------|
| Archivo Inicio Insertar Disp                                                            | posicioi     | n de pagina — Forr                       | nula   | 5        | Datos INI                       | leva   | pesta          | ia vista                          | Prog       | ramace    | Complement | Ayuda     | Power Pivol |
| Limpiar Información adicional H2 (ESF - Pa                                              | a ~ G        | Senerar XML Inicio Fo                    | rmul   | ario 11  | 0 Ver PDf de ay                 | /uda   |                |                                   |            |           |            |           |             |
|                                                                                         |              |                                          |        |          |                                 |        |                |                                   |            |           |            |           |             |
|                                                                                         |              |                                          |        |          |                                 |        |                |                                   |            |           |            |           |             |
| Ba                                                                                      | arras per    | sonalizadas                              |        |          |                                 |        |                |                                   |            |           |            |           |             |
|                                                                                         |              |                                          |        |          |                                 |        |                |                                   |            |           |            |           |             |
| AQ28 • : × ✓ Jx                                                                         | N            |                                          |        |          |                                 |        |                |                                   |            |           |            |           |             |
|                                                                                         |              |                                          |        |          |                                 |        |                |                                   |            |           |            |           |             |
|                                                                                         |              |                                          |        |          |                                 |        |                |                                   |            |           |            |           |             |
|                                                                                         |              |                                          |        |          |                                 |        |                |                                   |            |           |            |           |             |
|                                                                                         |              |                                          |        |          |                                 |        |                |                                   |            |           |            |           |             |
|                                                                                         |              |                                          |        |          |                                 |        |                |                                   |            |           |            |           |             |
| E Némero de Identificación Tributari                                                    | ¢ DV         | 7 Drimer anellide                        |        |          | o soollide O Dei                |        |                | 10                                | 0          | -         |            |           |             |
| 99,999,999                                                                              | 0.04.        | 7. Finner apeniuu                        | •. 3   | eyana    | o apeniuci 5. Fii               | iner i | nombre         | 10.                               | ouos no    | mpres     |            |           |             |
| 11. Razón social                                                                        |              | I                                        |        |          |                                 |        |                |                                   |            |           | 1          |           |             |
| ABC SAS                                                                                 |              |                                          |        | -        |                                 |        |                |                                   |            |           |            |           |             |
| 12. Cód. Dirección<br>Seccional 05 Dirección Seccional                                  | al de Imp    | ouestos de Cali                          |        | 1        | 3. Actividad<br>ómica princinal | 478    | 9 Come         | rcio al por men                   | or de otro | os produc | 4          |           |             |
|                                                                                         |              | Art 240 E T                              |        |          | Art. 19-4; Inc. 1               |        |                | Mega                              | <u> </u>   |           |            |           |             |
|                                                                                         | 9%           | (parágrafos 1, 2, y 5)                   |        | 20%      | Art. 240-1 y<br>Art. 356 E.T.   |        | 27%            | inversiones                       |            | Otra      |            |           |             |
| 29. Tarifas                                                                             |              | Art. 240-1 E. I.<br>parágrafo 4 Art. 240 |        |          | Mega                            |        | <b>.</b>       |                                   |            |           | 1          |           |             |
|                                                                                         | 15%          | E.T. ; num 1,2<br>Parágrafo 5 Art. 240   |        | 9%       | inversiones<br>hoteleras        | х      | Tarita<br>; 24 | general Art. 241<br>0-1; 247 E.T. | '          | %         |            |           |             |
|                                                                                         |              | FT                                       |        |          |                                 |        |                |                                   |            |           |            |           |             |
| 20 Decess Network in conideratio                                                        |              | Datos informativ                         | os (9  | 517 NU   | J                               |        |                |                                   |            |           |            |           |             |
| 30. Persona Natural sin residencia<br>21. Contribuiente del Régimen Tributario Especial |              |                                          |        |          |                                 |        |                |                                   | N          |           |            |           |             |
| 32. Entidad Cooperativa (artículo 19-4 Estatuto Tributario                              | a)           |                                          |        |          |                                 |        |                |                                   | N          |           |            |           |             |
| 33. Entidad del sector financiero                                                       | -,           |                                          |        |          |                                 |        |                |                                   | N          |           |            |           |             |
| 34. Nueva sociedad - ZOMAC                                                              |              |                                          |        |          |                                 |        |                |                                   | N          | 1         |            |           |             |
| 35. Obras por impuestos - ZOMAC                                                         |              |                                          |        |          |                                 |        |                |                                   | N          | 1         |            |           |             |
| 36. Programa de reorganización empresarial durante el af                                | ño gravabl   | le                                       |        |          |                                 |        |                |                                   | N          |           | 1          |           |             |
| 37. Sociedad extranjera que presta servicio de transporte                               | entre luga   | ares colombianos y extranjero            | IS     |          |                                 |        |                |                                   | N          | -         | ]          |           |             |
| 38. Obligado a aplicar sistemas especiales de valoración                                | de inversi   | ones                                     |        |          |                                 |        |                |                                   | N          |           |            |           |             |
| 39. Costo de los inventarios establecidos por el sistema                                | de juego o   | de inventarios                           |        |          |                                 |        |                |                                   | N          |           |            |           |             |
| 40. Costo de los inventarios establecido simultáneament                                 | te por el ju | iego de inventarios y por el sis         | sterna | de inver | itario permanente               |        |                |                                   | N          |           |            |           |             |
| 41. Progresividad de la tarita de impuesto de renta, o, soc                             | iedad extra  | anjera o entidad extranjera sin          | sucur  | sal o es | tablecimiento permi             | anente | ,              |                                   | N          |           |            |           |             |
| 42. Contrato de establidad jundica<br>42. Moneda funcional diferente al neco colombiano |              |                                          |        |          |                                 |        |                |                                   | N          |           |            |           |             |
| 44 Mena - Inversiones                                                                   |              |                                          |        |          |                                 |        |                |                                   | N          |           |            |           |             |
| 45. Empresa de Economía Narania                                                         |              |                                          |        |          |                                 |        |                |                                   | N          |           |            |           |             |
| 46. Compañía Holding Colombiana                                                         |              |                                          |        |          |                                 |        |                |                                   | N          |           |            |           |             |
| 47. Zona Económica y Social Especial - ZESE                                             |              |                                          |        |          |                                 |        |                |                                   | N          | 1         | 1          |           |             |
| 48. Extracción de hulla (carbón de piedra) CIIU- 0510 y extr                            | acción de    | carbón lignito CIIU - 0520               |        |          |                                 |        |                |                                   | N          | 1         | 1          |           |             |
| 49. Extracción de petróleo crudo CIIU - 0610                                            |              |                                          |        |          |                                 |        |                |                                   | N          |           |            |           |             |
| 50. Generación de energía eléctrica a través de recursos                                | hídricos     |                                          |        |          |                                 |        |                |                                   | N          |           |            |           |             |
| 51. Zona Franca                                                                         |              |                                          |        |          |                                 |        |                |                                   | N          |           |            |           |             |

Si al abrir el Prevalidador, no aparece la opción "Complementos" en la barra de herramientas, verifique las instrucciones que se encuentran en el archivo adjunto denominado "Solución ausencia de la opción complementos" y siga las instrucciones que están allí.

El prevalidador dispone de dos ayudas:

La primera ayuda se despliega en cada sección al lado derecho y que se puede

Subdirección de Fiscalización Tributaria Carrera 7 # 6C-54. Edifício Sendas | (601) 7428973 ext. 901007 - 3107829437 Código postal 111711 www.dian.gov.co Formule su petición, queja, sugerencia o reclamo en el Sistema PQSR de la DIAN

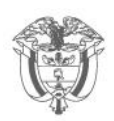

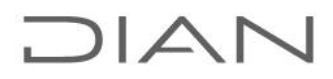

habilitar u ocultar mediante la opción Mostrar ayuda u Ocultar ayuda y hace referencia a los controles que tiene el prevalidador para el ingreso de los datos.

| Arch<br>Limp | iivo<br>iiar Int | Insertar<br>formación a | Diseño de página Fó<br>dicional H1 (Caratula) (<br>Barras personalizada<br>oguardado () () () () () () () () () () () () () | S              | visar Vista C<br>ayuda                                                           | omplementos Ayuda                                                  | Nueva pestaña                                                      | Inicio Q ¿ | Qué desea hacer? |             |                                                                                                    | 년 <sup>6</sup> Compa |
|--------------|------------------|-------------------------|----------------------------------------------------------------------------------------------------|----------------|----------------------------------------------------------------------------------|--------------------------------------------------------------------|--------------------------------------------------------------------|------------|------------------|-------------|----------------------------------------------------------------------------------------------------|----------------------|
|              |                  | <b>*</b>                | $\times \checkmark f_x$                                                                                                    |                |                                                                                  |                                                                    |                                                                    |            |                  |             | $\frown$                                                                                                    |                      |
| L.           |                  |                         |                                                                                                    | Estado d       | e Situación Fi                                                                   | inanciera - Patrii                                                 | nonio                                                              |            |                  |             | al peso colombiano, Selecciones S<br>an H1 (Caratula), Casilla 34, para<br>tabilitar el ingreso de datos en la<br>columna EFECTO CONVERSION.<br>El resultado de VALOR CONTABLE |                      |
| NU<br>M      |                  | t                       | CONCEPTO                                                                                                    | YALOR CONTABLE | EFECTO DE<br>CONVERSION<br>(Moneda Funcional<br>Diferente al Peso<br>Colombiano) | MENOR VALOR<br>FISCAL (por<br>reconocimiento,<br>exenciones, etc.) | MAYOR VALOR<br>FISCAL (por<br>reconocimiento,<br>exenciones, etc.) | VALOR FISC | AL               | i<br>E<br>E | ⊧ EFECTO CONVERSION – MENOR<br>/ALOR FISCAL debe ser mayor o<br>gual a cero.<br>El valor acumulado de la<br>Jepreciación o amortización, mas el                                |                      |
| 10           | ACTIV            | OS                      |                                                                                                    |                |                                                                                  | -                                                                  |                                                                    | -          |                  |             | deterioro acumulado, no puede ser                                                                                                    |                      |
| 11           | Efect            | tivo y equiva           | lentes al efectivo                                                                                                    | 0              |                                                                                  |                                                                    |                                                                    |            | 0                |             | nayor al valor del activo al cual<br>está asociado                                                                                                    |                      |
| 12           | Ele              | cavo                    | Anortes voluntarios fondos de                                                                                               |                |                                                                                  |                                                                    |                                                                    |            | U                |             |                                                                                                    |                      |
| 13           |                  |                         | pensión e invalidez                                                                                                    |                |                                                                                  |                                                                    |                                                                    |            | 0                |             | <b>&gt;</b>                                                                                                    |                      |
| 14           | Ec               | quivalentes al          | Cuentas AFC                                                                                                    |                |                                                                                  |                                                                    |                                                                    |            | 0                |             |                                                                                                    |                      |
| 15           |                  | efectivo                | Cesantías a cargo del fondo de                                                                                              |                |                                                                                  |                                                                    |                                                                    |            | 0                |             | $\sim$                                                                                                    |                      |
| 16           |                  |                         | Otros equivalentes a efectivo                                                                                               |                |                                                                                  |                                                                    |                                                                    |            | 0                |             |                                                                                                    |                      |
| 17           | dovin            | siones e nis            | crumencos miancieros                                                                                                    | 0              |                                                                                  |                                                                    |                                                                    |            | 0                |             |                                                                                                    |                      |
| 18           | lnv<br>der       | ersiones e in<br>ivados | strumentos financieros                                                                                                    | 0              |                                                                                  |                                                                    |                                                                    |            | 0                |             |                                                                                                    |                      |
| 19           |                  | )erechos de rec         | ompra de inversiones                                                                                                    |                |                                                                                  |                                                                    |                                                                    |            | 0                |             |                                                                                                    |                      |
| 20           |                  |                         | Valor razonable con cambios en                                                                                              |                |                                                                                  |                                                                    |                                                                    |            | 0                |             |                                                                                                    |                      |
|              | HII!             | nversiones en           | resultados                                                                                                    |                |                                                                                  |                                                                    |                                                                    |            |                  |             |                                                                                                    |                      |
| 21           |                  | asociadas y             | Valor razonable con cambios en el<br>ORI                                                                                    |                |                                                                                  |                                                                    |                                                                    |            | 0                |             |                                                                                                    |                      |
| 22           |                  | negocios                | Método de la participación                                                                                                  |                |                                                                                  |                                                                    |                                                                    |            | 0                |             |                                                                                                    |                      |
| 23           |                  | oonjancoo               | al costo                                                                                                    |                |                                                                                  |                                                                    |                                                                    |            | 0                |             |                                                                                                    |                      |
| 24           | l Ir             | nstrumentos de          | deuda a costo amortizado                                                                                                    |                |                                                                                  |                                                                    |                                                                    |            | 0                |             |                                                                                                    |                      |
| 25           | I I              | nstrumentos de          | deuda o patrimonio al costo                                                                                                 |                |                                                                                  |                                                                    |                                                                    |            | 0                |             |                                                                                                    |                      |
|              | )                | H2                      | (ESF - Patrimonio)                                                                                                    | +              |                                                                                  |                                                                    |                                                                    |            |                  |             | :                                                                                                    | Þ                    |

La segunda ayuda es la **Guía diligenciamiento Reporte de Conciliación fiscal Anexo Formulario 110 Formato 2516 – Versión 5,** la cual puede abrirse haciendo uso de la opción "Ver PDF de ayuda"; esta abre en una nueva ventana como documento pdf.

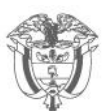

## DIAN

| Arch | vo Insertar<br>ar Información | Diseño de página Fór<br>adicional H1 (Caratula) - G | mulas Datos m<br>Deultar avuda Ver PDf de | avuda                                                                            | nplementos Ayuda                                                   | Nueva pestaña                                                      | Inicio 🗘 ¿Qué de | sea hacer?                                                                                                    | ල් Compa |
|------|-------------------------------|-----------------------------------------------------|-------------------------------------------|----------------------------------------------------------------------------------|--------------------------------------------------------------------|--------------------------------------------------------------------|------------------|----------------------------------------------------------------------------------------------------|----------|
|      |                               |                                                     |                                           | $\mathcal{I}$                                                                    |                                                                    |                                                                    |                  |                                                                                                    |          |
|      | 5-8-00                        | Barras personalizadas                               |                                           | h Se 200 000 000                                                                 |                                                                    |                                                                    |                  |                                                                                                    |          |
|      |                               |                                                     |                                           |                                                                                  |                                                                    |                                                                    |                  |                                                                                                    |          |
|      |                               | × ~ fr                                              |                                           |                                                                                  |                                                                    |                                                                    |                  |                                                                                                    |          |
|      |                               |                                                     | Estado d                                  | le Situación Fin                                                                 | anciera - Patrir                                                   | nonio                                                              |                  | al peso colombiano, Selecciones S<br>en H1 (Caratula), Casilla 34, para<br>habilitar el ingreso de datos en la<br>columna EFECTO CONVERSION<br>El resultado de VALOR CONTABLE | 1        |
| gĕ   |                               | CONCEPTO                                            | VALOR CONTABLE                            | EFECTO DE<br>CONVERSION<br>(Moneda Funcional<br>Diferente al Peso<br>Colombiano) | MENOR VALOR<br>FISCAL (por<br>reconocimiento,<br>exenciones, etc.) | MAYOR VALOR<br>FISCAL (por<br>reconceimiento,<br>exenciones, etc.) |                  | + EFECTO CONVERSION - MENOR<br>VALOR FISCAL debe ser mayor o<br>igual a cero.<br>El valor acumulado de la<br>Depreciación o amortización, mas el                              |          |
| 10   | CTIVOS                        | Nextes al efectivo                                  | 0                                         |                                                                                  |                                                                    |                                                                    | 0                | deterioro acumulado, no puede ser<br>mayor al valor del activo al cual                                                                                                    |          |
| 12   | Efectivo                      | alences al creeduro                                 |                                           |                                                                                  |                                                                    | -                                                                  | 0                | está asociado.                                                                                                    |          |
| 13   |                               | Aportes voluntarios fondos de                       |                                           |                                                                                  |                                                                    |                                                                    | 0                |                                                                                                    |          |
| 14   | Endudered                     | Cuentar AEC                                         |                                           |                                                                                  |                                                                    |                                                                    | -                |                                                                                                    | 1        |
|      | efectivo                      | Cezantí az a cargo del fondo de                     |                                           |                                                                                  |                                                                    |                                                                    |                  |                                                                                                    |          |
| 15   |                               | cesantías                                           |                                           |                                                                                  |                                                                    |                                                                    | 0                |                                                                                                    |          |
| 16   | myeratonea e no               | Otroz equivalentez a efectivo                       |                                           |                                                                                  |                                                                    |                                                                    | 0                |                                                                                                    |          |
|      | Inversiones e                 | instrumentos financieros                            | 0                                         |                                                                                  |                                                                    |                                                                    | 0                |                                                                                                    |          |
| 10   | derivados                     |                                                     | 0                                         |                                                                                  |                                                                    |                                                                    | 0                |                                                                                                    |          |
| 19   | Derechos de re                | compra de inversiones                               |                                           |                                                                                  |                                                                    |                                                                    | 0                |                                                                                                    |          |
| 20   | Inversiones en                | Valor razonable con cambios en<br>resultados        |                                           |                                                                                  |                                                                    |                                                                    | 0                |                                                                                                    |          |
| 21   | sociedades,<br>asociadas a    | Valor razonable con cambioz en el                   |                                           |                                                                                  |                                                                    |                                                                    | 0                |                                                                                                    |          |
| 22   | negooios                      | Método de la participación                          |                                           |                                                                                  |                                                                    |                                                                    | 0                |                                                                                                    |          |
| 20   | vonjuntos                     | al costo                                            |                                           |                                                                                  |                                                                    |                                                                    | 0                | 1                                                                                                    |          |
| 24   | Instrumentos d                | e deuda a costo amortizado                          |                                           |                                                                                  |                                                                    |                                                                    | 0                |                                                                                                    |          |
| 25   | Instrumentos d                | e deuda o patrimonio al costo                       |                                           |                                                                                  |                                                                    |                                                                    | 0                | 1                                                                                                    |          |
| -    | > H                           | 2 (ESF - Patrimonio)                                |                                           |                                                                                  |                                                                    |                                                                    |                  |                                                                                                    | Þ        |
|      |                               |                                                     |                                           |                                                                                  |                                                                    |                                                                    |                  |                                                                                                    |          |

Ubicado en esta ventana, seleccione la sección a diligenciar del menú desplegable que le aparece:

| Archi   | vo Insertar                  | Diseño de página Fó                                                                                                    | ormulas Datos Re                                                     | wisar Vista Co                                                                   | omplementos Ayuda                                                  | Nueva pestaña                                                      | Inicio ♀¿Qué d | esea hacer?                                                                                                    | 년 Con |
|---------|------------------------------|----------------------------------------------------------------------------------------------------|----------------------------------------------------------------------|----------------------------------------------------------------------------------|--------------------------------------------------------------------|--------------------------------------------------------------------|----------------|----------------------------------------------------------------------------------------------------|-------|
| Limpi   | ar Información<br>ち・ぐ・)<br>・ | adicio al H1 (Caratula)<br>H1 (Caratula)<br>H3 (ERI - Renta Li<br>H4 (Impuesto Diff<br>H5 (Ingress y Fac<br>H6 (Activos Fijos)<br>H7 (Resume ESF<br>\$ | Ocultar ayota Ver PDF de<br>quida)<br>erido)<br>cturación)<br>5. A E | ayuda<br>1 🔉 🔆 🕐                                                                 | ¥                                                                  |                                                                    |                | Digite solamente números enteros                                                                                                    |       |
| FOR U   | DIAN                         |                                                                                                    | Estado d                                                             | e Situación Fi                                                                   | nanciera - Patrir                                                  | nonio                                                              |                | positivos sin aproximaciones a mil<br>(sin decimales y sin separadores<br>de miles), excepto para la columna<br>EFECTO CONVERSION donde se       |       |
| NU<br>M |                              | CONCEPTO                                                                                                    | VALOR CONTABLE                                                       | EFECTO DE<br>CONVERSION<br>(Moneda Funcional<br>Diferente al Peso<br>Colombiano) | MENOR VALOR<br>FISCAL (por<br>reconocimiento,<br>exenciones, etc.) | MAYOR VALOR<br>FISCAL (por<br>reconocimiento,<br>exenciones, etc.) | VALOR FISCAL   | pueden incluir valores negativos.<br>Si su moneda funcional es distinta<br>al peso colombiano, Selecciones S<br>en H1 (Caratula, Casila 34, para |       |
| 10 A    | CTIVOS                       |                                                                                                    |                                                                      |                                                                                  |                                                                    |                                                                    |                | habilitar el ingreso de datos en la                                                                                                    |       |
| 11      | Efectivo y equiv             | alentes al efectivo                                                                                                    | 0                                                                    |                                                                                  |                                                                    |                                                                    | (              | Columna EFECTO CONVERSION.                                                                                                    |       |
| 12      | Efectivo                     | Aportes universitas (apoios de                                                                                                    |                                                                      |                                                                                  |                                                                    |                                                                    | (              | + EFECTO CONVERSION - MENOR                                                                                                    |       |
| 13      |                              | pensión e invalidez                                                                                                    |                                                                      |                                                                                  |                                                                    |                                                                    | (              | VALOR FISCAL debe ser mayor o                                                                                                    | -     |
| 14      | Equivalentes al              | Cuentas AFC                                                                                                    |                                                                      |                                                                                  |                                                                    |                                                                    | (              | 1                                                                                                    |       |
| 15      | efectivo                     | Cesantías a cargo del fondo de                                                                                                    |                                                                      |                                                                                  |                                                                    |                                                                    | (              |                                                                                                    |       |
| 16      |                              | Otros equivalentes a efectivo                                                                                                    |                                                                      |                                                                                  |                                                                    |                                                                    |                | 2                                                                                                    |       |
| 17      | niversiones e ms             | strumentos miancieros                                                                                                    | 0                                                                    |                                                                                  | 5                                                                  |                                                                    |                | 3                                                                                                    |       |
| 18      | Inversiones e i<br>derivados | instrumentos financieros                                                                                                    | 0                                                                    |                                                                                  |                                                                    |                                                                    |                | 0                                                                                                    |       |
| 19      | Derechos de re               | compra de inversiones                                                                                                    |                                                                      |                                                                                  |                                                                    |                                                                    | (              | 1                                                                                                    |       |
| 20      | Inversiones en               | Valor razonable con cambios en<br>resultados                                                                                                    |                                                                      |                                                                                  |                                                                    |                                                                    |                | 0                                                                                                    |       |
| 21      | sociedades,<br>asociadas y   | Valor razonable con cambios en el<br>ORI                                                                                                    |                                                                      |                                                                                  |                                                                    |                                                                    |                |                                                                                                    |       |
| 22      | conjuntos                    | Método de la participación                                                                                                    |                                                                      | 1                                                                                |                                                                    | 1                                                                  | (              | 1                                                                                                    |       |
| 23      |                              | al costo                                                                                                    |                                                                      |                                                                                  |                                                                    |                                                                    | (              |                                                                                                    |       |
| 24      | Instrumentos d               | e deuda a costo amortizado                                                                                                    |                                                                      | 1                                                                                |                                                                    | 1                                                                  | (              | 1                                                                                                    |       |
| 25      | Instrumentos d               | e deuda o patrimonio al costo                                                                                                    |                                                                      |                                                                                  |                                                                    |                                                                    | (              | 1                                                                                                    |       |
| 3       | ⊢: H                         | 2 (ESF - Patrimonio)                                                                                                    | ÷                                                                    |                                                                                  |                                                                    |                                                                    |                |                                                                                                    |       |

Una vez diligenciadas las secciones, según corresponda, para regresar a la ventana "principal" para consultar el documento "SIMULACIÓN A PARTIR DEL REPORTE CONCILIACIÓN FISCAL, FORMATO 2516" y/o generar el archivo XML, seleccione a sección H1 (Carátula):

Subdirección de Fiscalización Tributaria Carrera 7 # 6C-54. Edifício Sendas | (601) 7428973 ext. 901007 - 3107829437 Código postal 111711 www.dian.gov.co Formule su petición, queja, sugerencia o reclamo en el Sistema PQSR de la DIAN

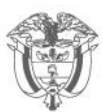

| iivo Insertar              | Diseño de página Fór                                                                                                    | rmulas Datos R                                                  | evisar Vista                                                                    | Complementos Ayud                                                  | a Nueva pestaña                                                    | Inicio 🛛 ¿Qué de | esea hacer?                                                                                                    |
|----------------------------|----------------------------------------------------------------------------------------------------|-----------------------------------------------------------------|---------------------------------------------------------------------------------|--------------------------------------------------------------------|--------------------------------------------------------------------|------------------|----------------------------------------------------------------------------------------------------|
| siar Información           | H1 (Caratula)<br>H1 (Caratula)<br>H3 (cRi - Reina Lig<br>H4 (Impuesto Dife<br>H5 (Ingresos y Fact<br>H6 (Activos fijos)<br>H7 (Resumen ESF- | Coultar ayuda Ver PDF de<br>uida)<br>rido)<br>turación)<br>ERI) | ayuda                                                                           | ÷                                                                  |                                                                    |                  |                                                                                                    |
|                            | x, x, x                                                                                                    | Estado d                                                        | le Situación F                                                                  | 'inanciera - Patri                                                 | monio                                                              |                  | Digite solamente números enteros<br>positivos sin aproximaciones a mil<br>(sin decimales y sin sepanadores<br>de miles), excepto para la columna<br>EFECTO CONVERSION donde se |
|                            | CONCEPTO                                                                                                    | VALOR CONTABLE                                                  | EFECTO DE<br>CONVERSION<br>(Moneda Funciona<br>Diferente al Peso<br>Colombiano) | MENOR VALOR<br>FISCAL (por<br>reconocimiento,<br>exenciones, etc.) | MAYOR VALOR<br>FISCAL (por<br>reconocimiento,<br>exenciones, etc.) | VALOR FISCAL     | pueden incluir valores negativos.<br>Si su moneda funcional es distinta<br>al peso colombiano, Selecciones S<br>en H1 (Caratulo), Casillo 34, para —                           |
| CTIVOS                     |                                                                                                    |                                                                 |                                                                                 |                                                                    |                                                                    |                  | habilitar el ingreso de datos en la                                                                                                    |
| Efectivo y equi            | valentes al efectivo                                                                                                    | 0                                                               |                                                                                 |                                                                    |                                                                    | 0                | Columna EFECTO CONVERSION.                                                                                                    |
| Electivo                   | Aportes voluntarios fondos de<br>pensión e invalidez                                                                                        |                                                                 |                                                                                 |                                                                    |                                                                    |                  |                                                                                                    |
| Equivalentes a<br>efectivo | Cuentas AFC<br>Cesantías a cargo del fondo de<br>cesantías                                                                                  |                                                                 |                                                                                 | -                                                                  | -                                                                  | 0                | 0                                                                                                    |
|                            | Otros equivalentes a efectivo                                                                                                    |                                                                 | 1                                                                               |                                                                    |                                                                    | 0                | 0                                                                                                    |
| Inversiones e<br>derivados | instrumentos financieros                                                                                                    | 0                                                               |                                                                                 |                                                                    |                                                                    | 0                | 0                                                                                                    |
| Derechos de                | recompra de inversiones                                                                                                    |                                                                 |                                                                                 |                                                                    |                                                                    | 0                | 0                                                                                                    |
| Inversiones e              | Valor razonable con cambios en<br>resultados                                                                                                |                                                                 |                                                                                 |                                                                    |                                                                    | C                | 0                                                                                                    |
| asociadas y<br>negocios    | Valor razonable con cambios en el<br>ORI                                                                                                    |                                                                 |                                                                                 |                                                                    |                                                                    | 0                | 0                                                                                                    |
| conjuntos                  | Netodo de la participación                                                                                                    | -                                                               |                                                                                 | -                                                                  |                                                                    |                  |                                                                                                    |
| Instrumentos               | de deuda a costo amortizado                                                                                                    | 5                                                               | 5                                                                               | 5                                                                  | 5                                                                  | 0                |                                                                                                    |
| Instrumentos               | de deuda o natrimonio al sosto                                                                                                    |                                                                 |                                                                                 |                                                                    |                                                                    | 0                |                                                                                                    |
| - F                        | H2 (ESF - Patrimonio)                                                                                                    | +                                                               |                                                                                 | 1                                                                  | 1.                                                                 |                  | : •                                                                                                    |

Para generar el archivo XML, oprima clic en la opción "Generar XML". Si los datos diligenciados presentan errores o inconsistencias, el sistema le mostrará el siguiente mensaje:

| Microsoft Excel                                                                                | ×  |  |  |  |  |  |
|------------------------------------------------------------------------------------------------|----|--|--|--|--|--|
| No se puede generar el archivo XML porque hay errores en los<br>registros, desea consultarlos? |    |  |  |  |  |  |
| <u>Sí</u>                                                                                      | No |  |  |  |  |  |

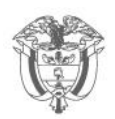

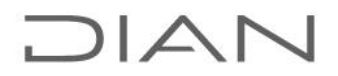

Para ver el reporte de inconsistencias oprima clic en "Sí", con lo cual el sistema despliega una ventana con el listado de inconsistencias halladas:

|               | Generar archivo XML - Errores X |                     |                                                                                                    |      |  |  |  |
|---------------|---------------------------------|---------------------|----------------------------------------------------------------------------------------------------|------|--|--|--|
|               |                                 | <b>D</b><br>POR UNA | COLOMBIA MÁS HONESTA                                                                                                    |      |  |  |  |
| Hoja Registro |                                 |                     | Archivo XML                                                                                                    |      |  |  |  |
|               | H2 (ESF - Pa                    | 246                 | Error en el concepto TOTAL PATRIMONIO CONTABLE de la Hoja 2 Fila 24                                                                                         | 6E   |  |  |  |
|               | H4 (Impuest                     | 51                  | El total del saldo del pasivo por impuesto diferido (H4 – celda H51) debe se<br>El total del saldo del pasivo por impuesto diferido (H4 – celda H51) debe s | er i |  |  |  |
|               |                                 |                     |                                                                                                    |      |  |  |  |

Este reporte de inconsistencias contiene la identificación de la hoja, el número de la fila que contiene el error y la descripción del mismo. Al dar clic sobre el error, el sistema ubica en la fila donde se está presentando la inconsistencia.

Subsanadas las inconsistencias, si las hubiere, se podrá proceder a generar el archivo XML, para lo cual el sistema le mostrará la siguiente información:

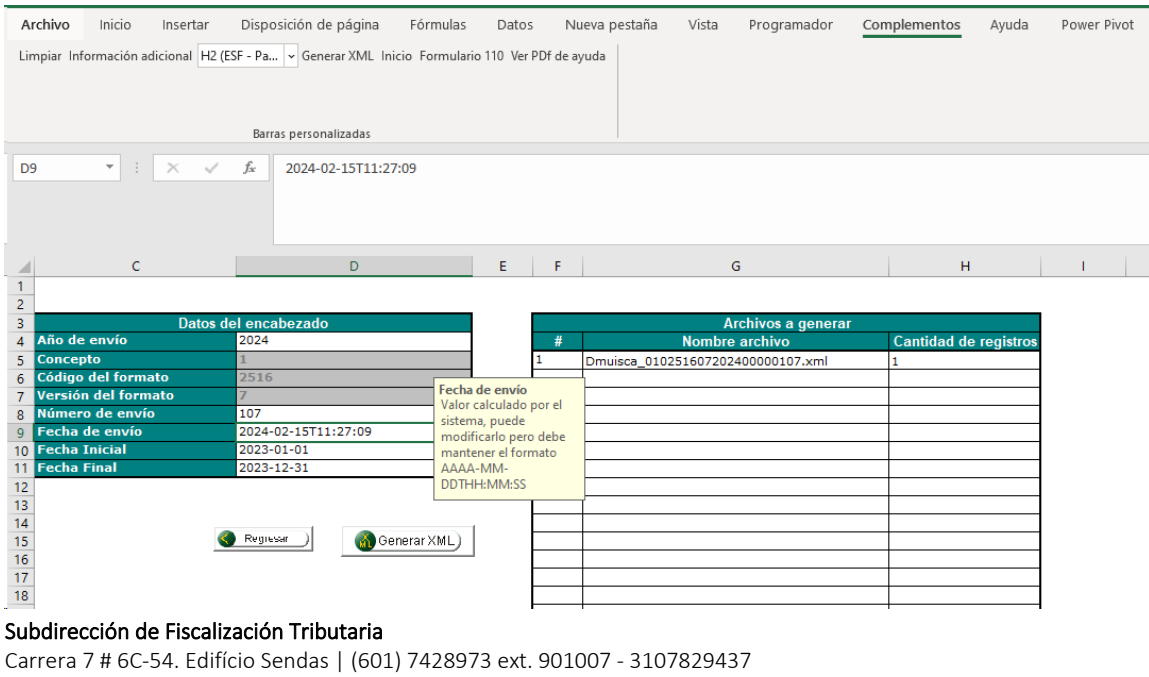

Código postal 111711

www.dian.gov.co

Formule su petición, queja, sugerencia o reclamo en el Sistema PQSR de la DIAN

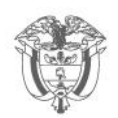

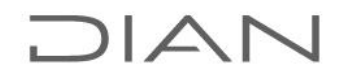

De estos datos **solamente puede modificar el "Número de envío"**, el cual corresponde al siguiente número consecutivo a utilizar; los demás datos deben quedar tal como los arroja el prevalidador.

Debe oprimir clic en el botón Generar XML para continuar. El archivo generado será guardado en la carpeta "salida", de donde podrá tomarse para su presentación a través del Servicio Informático (SI).

| ← → × ↑ 📙 > Reporte_Conciliación_Fiscal_F2516V7_AG2023_v1.0.0-2024_rc08 > Salida |                               |                       |                |        |  |  |  |
|----------------------------------------------------------------------------------|-------------------------------|-----------------------|----------------|--------|--|--|--|
|                                                                                  | Nombre                        | Fecha de modificación | Тіро           | Tamaño |  |  |  |
| Acceso rapido                                                                    | Dmuisca 010251607202400000107 | 13/02/2024 10:10 a.m. | Documento XMI  | 100 KB |  |  |  |
| Escritorio 💉                                                                     |                               | 10/02/202110110 01111 | Documento Anne | 100112 |  |  |  |
| 🖊 Descargas 🛛 🖈                                                                  | ·                             |                       |                |        |  |  |  |
| Documentos 🖌                                                                     | s                             |                       |                |        |  |  |  |
| 📰 Imágenes 🚽                                                                     | •                             |                       |                |        |  |  |  |
| —                                                                                |                               |                       |                |        |  |  |  |

### 3.3. Guardar el archivo para uso o diligenciamiento posterior

Para guardar el archivo puede hacer uso de la opción "Guardar" o "Guardar como".

En el primer caso, la información se guardará en el mismo archivo descargado, evento en el cual si se desea hacer una nueva conciliación fiscal se requiere descargar de nuevo el prevalidador o hacer uso de las opciones "limpiar" disponibles en cada sección del mismo.

Con la opción "Guardar como", se crea un nuevo archivo con el nombre que usted e asigne, manteniendo el original disponible para una nueva conciliación. En este caso utilizando la opción Libro de Excel habilitado para macros (.xlsm). **NO** guardarlo utilizando la opción "Libro de Excel 97-2003" porque esta versión no habilita las macros.

### 4. Simulación a partir del Reporte Conciliación Fiscal, formato 2516 v7

El prevalidador tiene la opción "Formulario 110", que genera un documento que corresponde a una "SIMULACIÓN A PARTIR DEL REPORTE CONCILIACIÓN FISCAL, FORMATO 2516". Este documento no es la declaración privada y no sustituye su presentación. El contribuyente debe presentar su declaración de Renta y Complementario a través de los mecanismos dispuestos por la entidad para estos efectos.

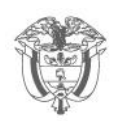

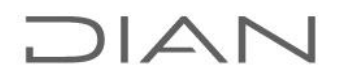

Se trata de dos procesos separados: por una parte, está la presentación del Reporte de Conciliación Fiscal, conforme las indicaciones contenidas en el documento "Guía para la carga y envío del Archivo XML que se descarga junto con el prevalidador y por la otra, el diligenciamiento del formulario No. 110 para presentar la declaración de renta y complementario de acuerdo al procedimiento previsto para ello.

El artículo 3º. de la resolución No. 00071 del 28 de octubre de 2019 establece que el Reporte de Conciliación fiscal deberá ser presentado previo a la presentación de la declaración del impuesto sobre la renta y complementario de acuerdo con los plazos fijados por el gobierno nacional.

Los valores cargados en las casillas 93 en adelante del documento "SIMULACIÓN A PARTIR DEL REPORTE CONCILIACIÓN FISCAL, FORMATO 2516" relacionadas con los descuentos tributarios, no tiene las limitaciones contempladas en los artículos 258 y 259 del E.T. y demás normas vigentes.

La casilla 94 del formato de simulación 110 es editable únicamente para aquellos casos en que se requiera aumentar el valor del impuesto de renta, por ejemplo, para el reintegro del descuento como un mayor valor del impuesto a pagar cuando se efectuaron inversiones en control, conservación y mejoramiento del medio ambiente a través de leasing financiero y no se ejerció a opción de compra.

Tenga en cuenta que si va a realizar el aporte voluntario de que trata el artículo 244-1 del E.T., este se debe diligenciar en la casilla 117 del formulario 110 al momento de la presentación de la declaración del impuesto sobre la renta y complementario y se recaudará cuando se efectúe el pago correspondiente.